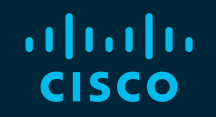

# You make possible

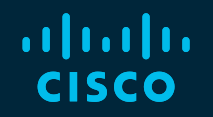

# IOS-XE Troubleshooting Hands-on Lab

Olivier Pelerin, Technical Leader Michal Stanczyk, Technical Leader Wen Zhang, Technical Leader

LTRARC-3500

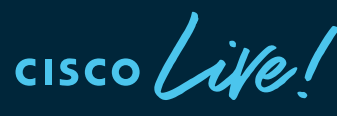

Barcelona | January 27-31, 2020

### **Cisco Webex Teams**

### **Questions?**

Use Cisco Webex Teams to chat with the speaker after the session

### How

- 1 Find this session in the Cisco Events Mobile App
- 2 Click "Join the Discussion" -
- 3 Install Webex Teams or go directly to the team space
- 4 Enter messages/questions in the team space

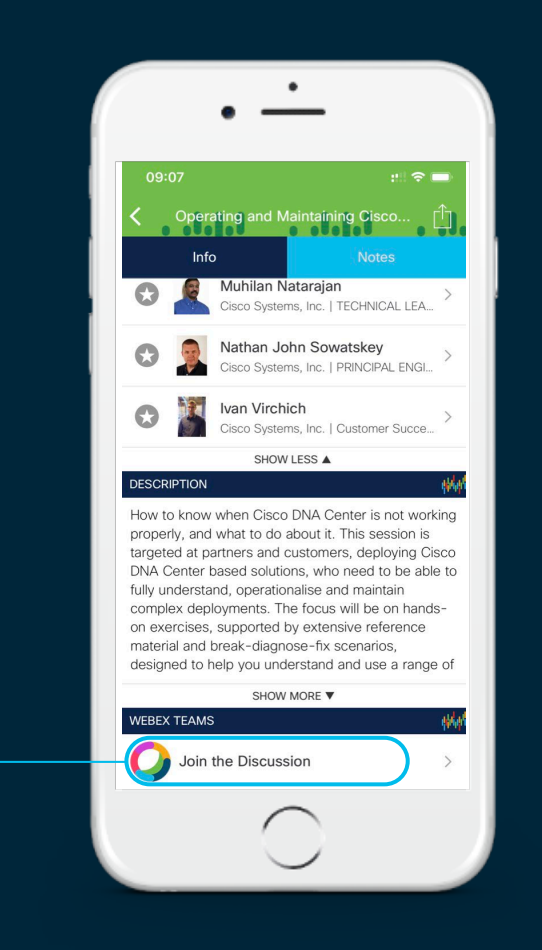

### Agenda

- Introduction to IOS-XE Platform Software/Hardware
  Architecture
  - Resource Consumption Monitoring
- Day in the Life of a Packet
  - Data Plane Packet Tracing
- Troubleshooting strategy and Tools
  - Embedded Packet Capture
  - Understanding and Extracting Platform Logs
- Hands-on Lab exercise
- Wrapping up...

### **Session Objectives**

- To understand IOS-XE (ASR1k, ISR4k, CSR1Kv) Platform Architecture
  - Software
  - Hardware
  - Feature implementations
- Understand how features process packets through IOS-XE
- To demonstrate a systematic Troubleshooting Strategy
- To showcase various troubleshooting Tools and Capabilities
- To provide a Hands-on experience on how to effectively troubleshoot the platform using these tools

### **Related Sessions**

• BRKCRS-3147

Advanced troubleshooting of the ASR1K and ISR (IOS-XE) made easy

- Olivier Pelerin Technical Leader, Services
- Frederic Detienne Distinguished Engineer, Services

LABRST-2400
 Packet Capturing Tools in Routing Environments WISP Lab

# ASR Series Hardware Architecture

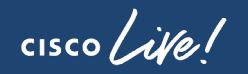

### **ASR1000 Building Blocks**

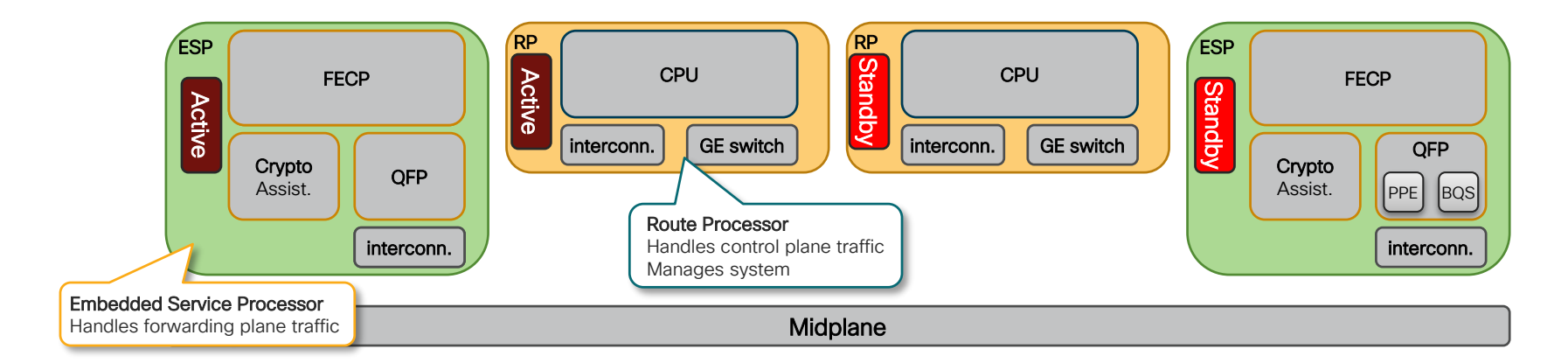

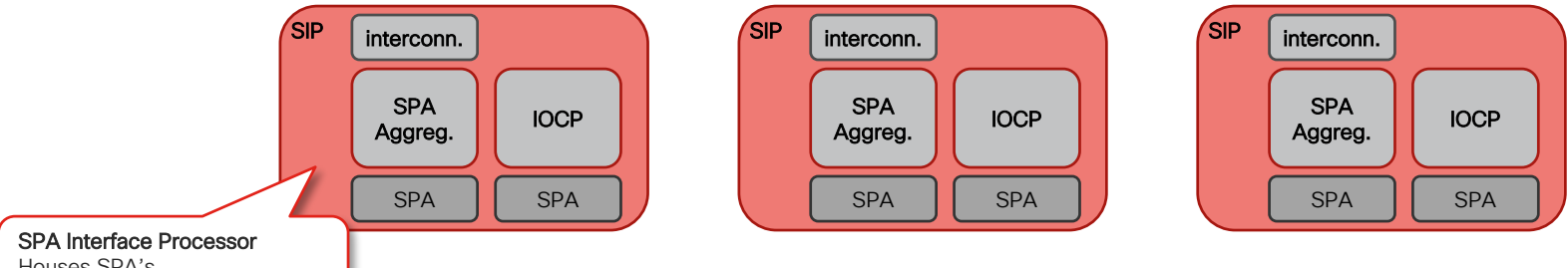

Houses SPA's Queues packets in & out (FIFO)

cisco /

### System Architecture Forwarding Plane

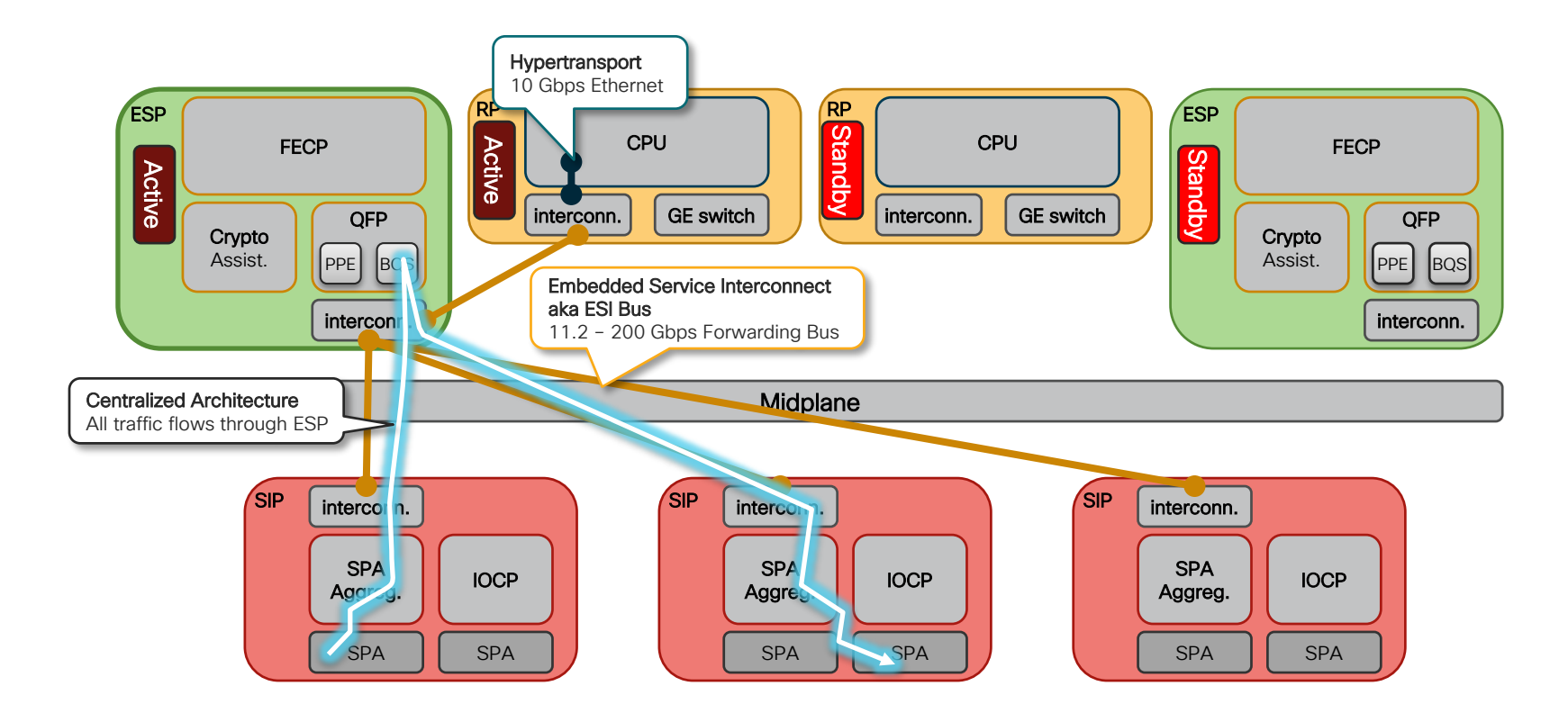

cisco / ile

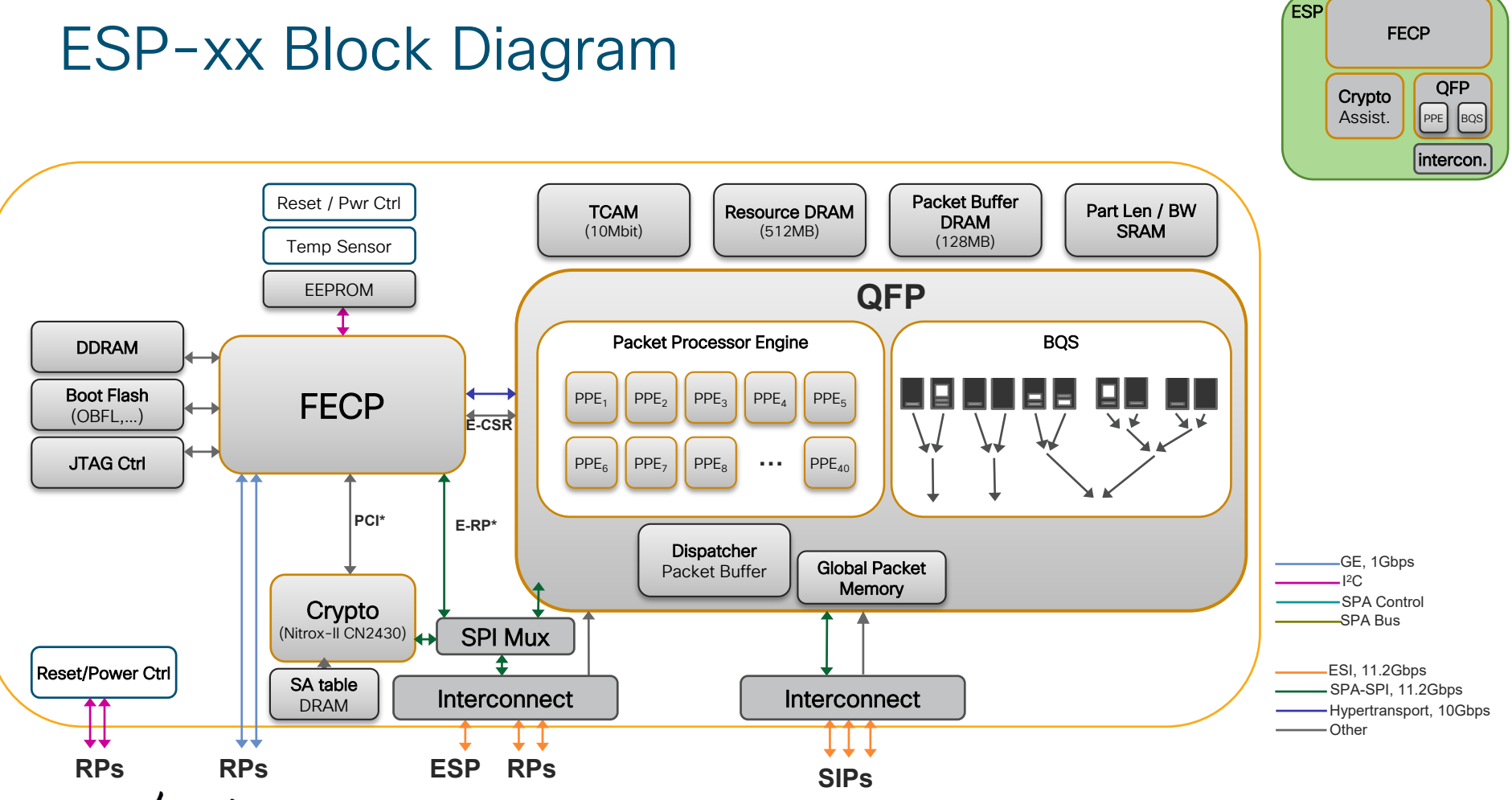

cisco Live!

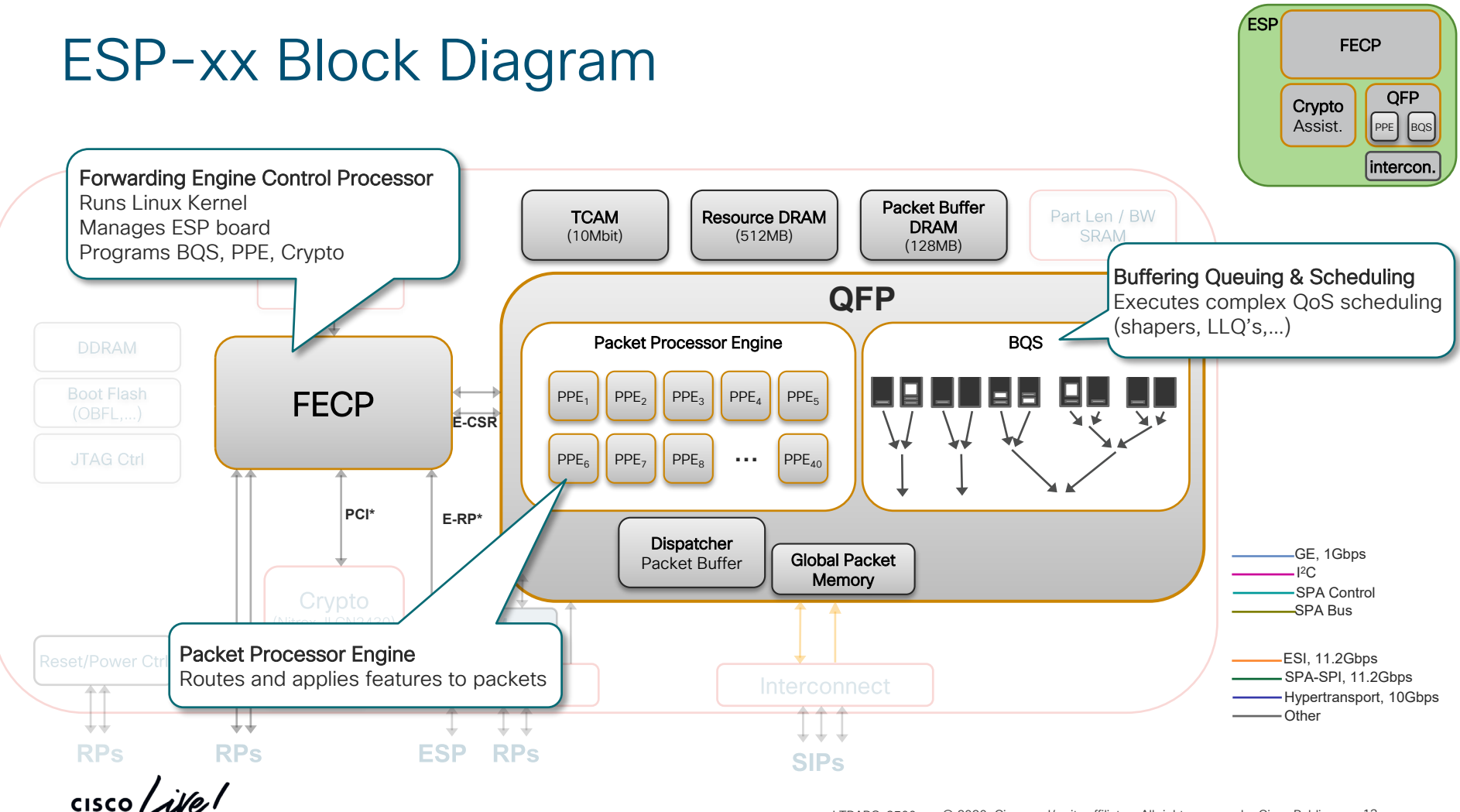

# ISR4000 Series Hardware Architecture

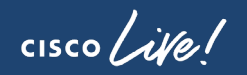

```
ISR 4451-X (ISR4451)
```

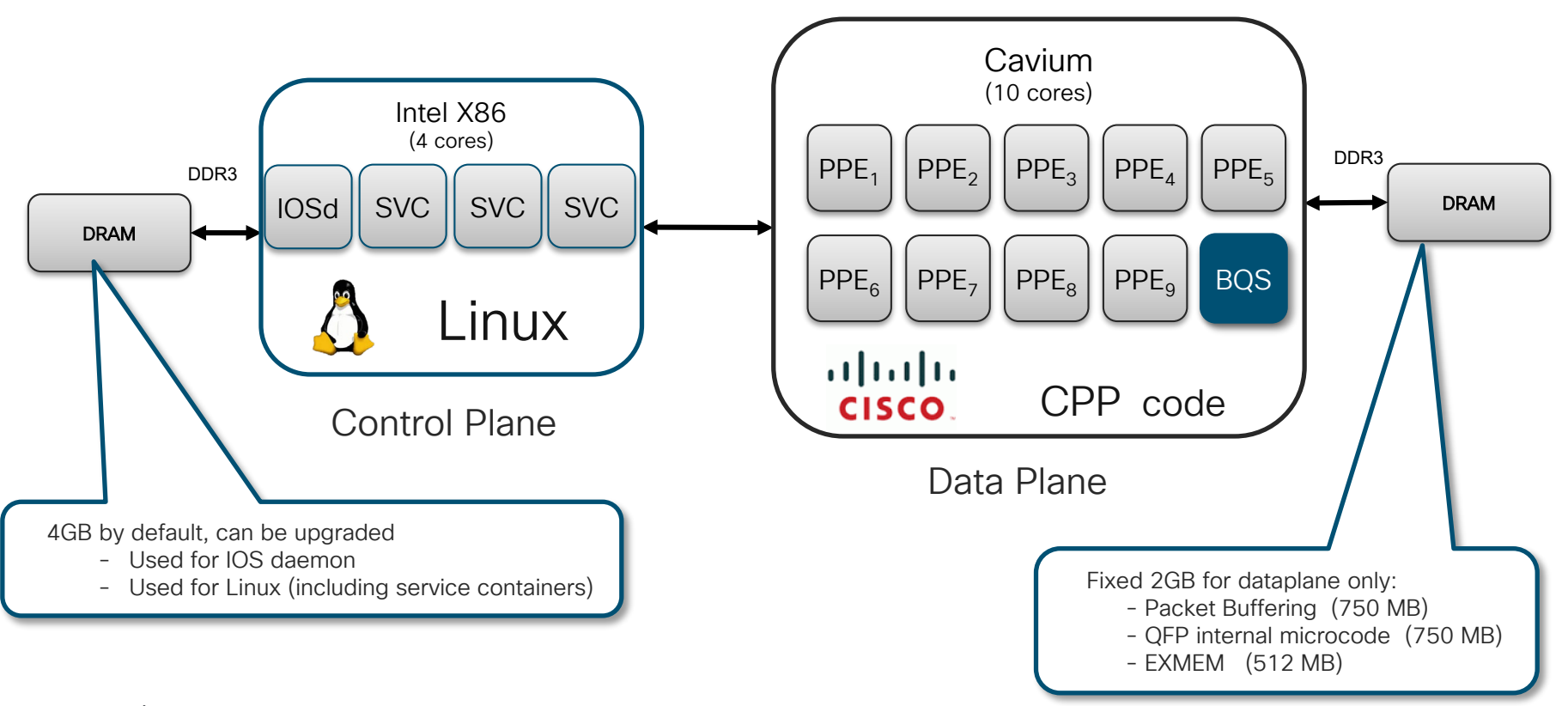

cisco live!

### ISR 4300 & 4200

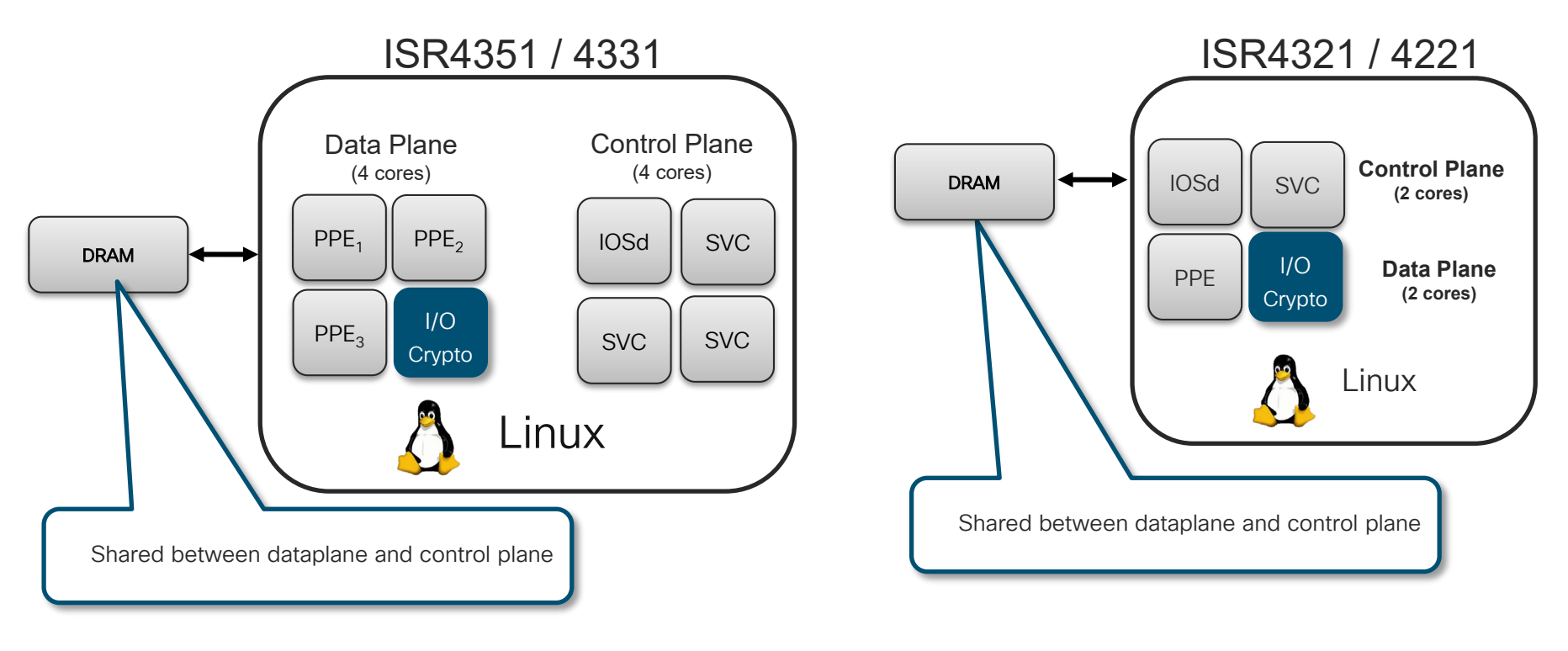

cisco live!

### BQS - Where the Performance Shaper lives

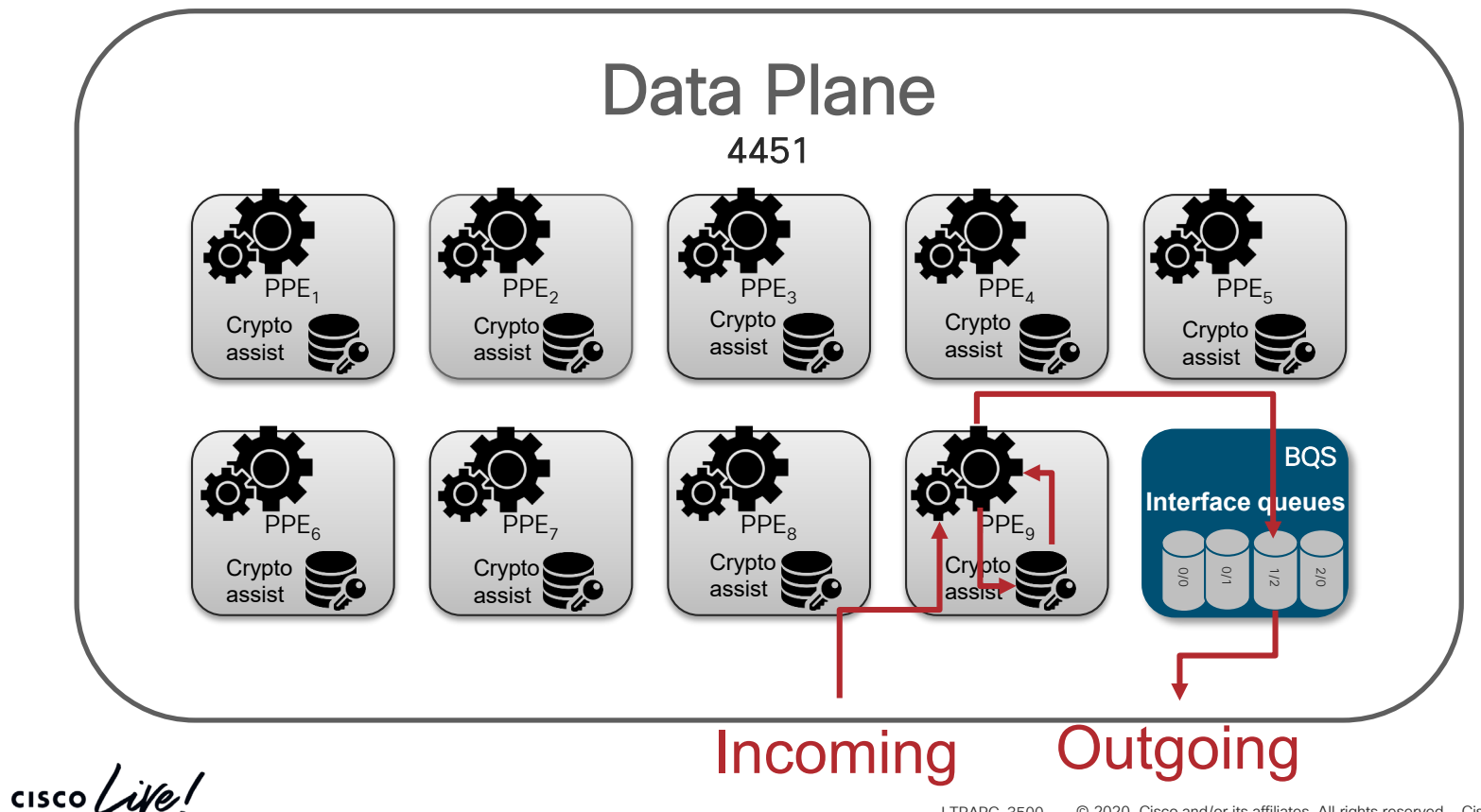

LTRARC-3500 © 2020 Cisco and/or its affiliates. All rights reserved. Cisco Public

18

### Performance License bit counter view

What it sees:

• Packets coming in from PPEs

Crypto

assist

assist

- Packets addressed for external interfaces
- No difference between LAN or WAN interface

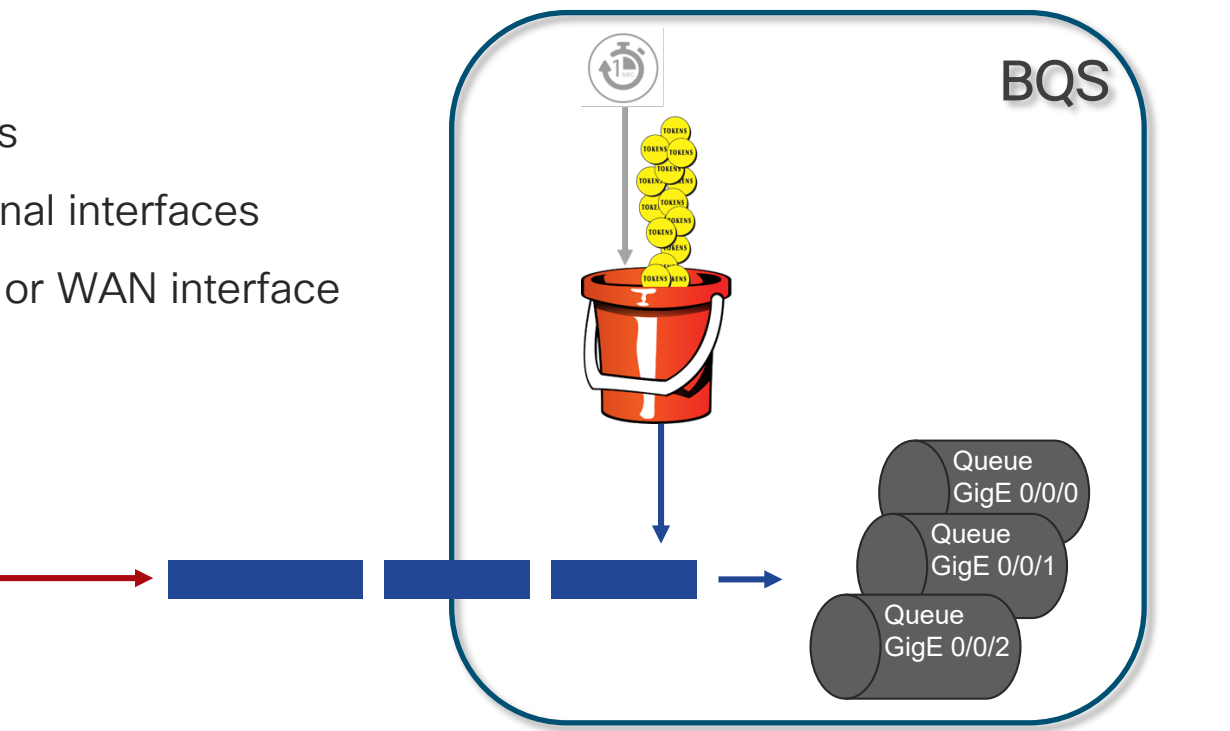

cisco /

# Looking for indications of exceeding license

### Oversubscribed ISR4k lab router

### #show plat hard qfp active datapath utilization

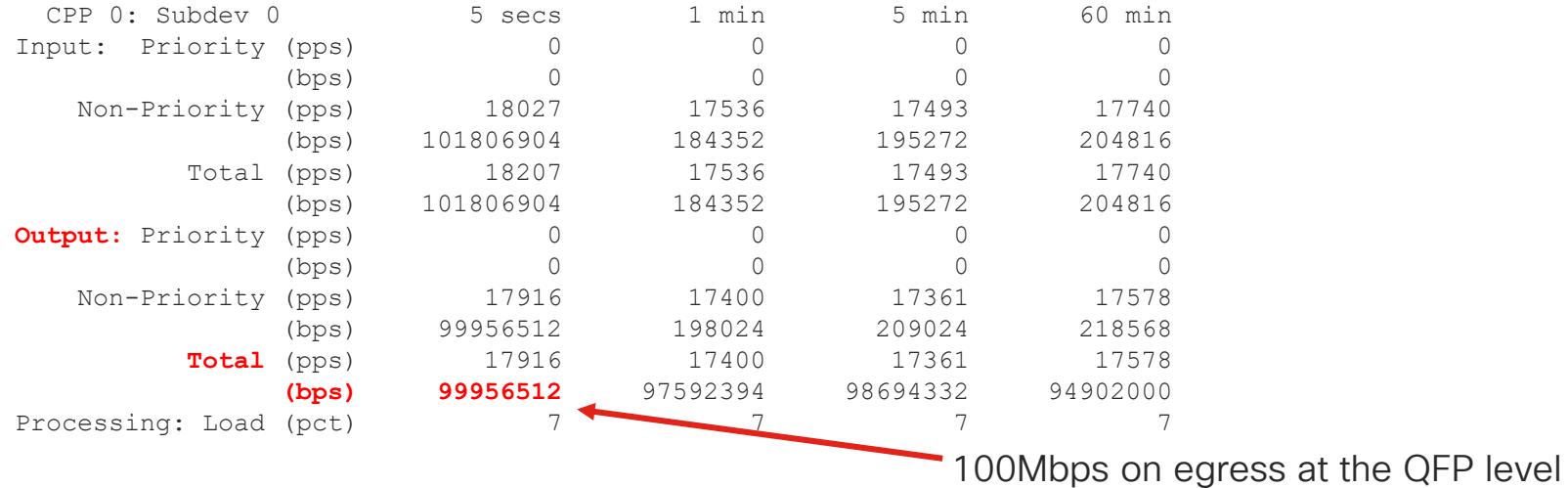

### #show plat hard qfp active statistics drop

| Global Drop Stats | Packets | Octets  |
|-------------------|---------|---------|
|                   |         |         |
| TailDrop          | 4395    | 6634970 |

### Looking for indications of exceeding license Oversubscribed ISR4k lab router - showing oversubscribed interfaces

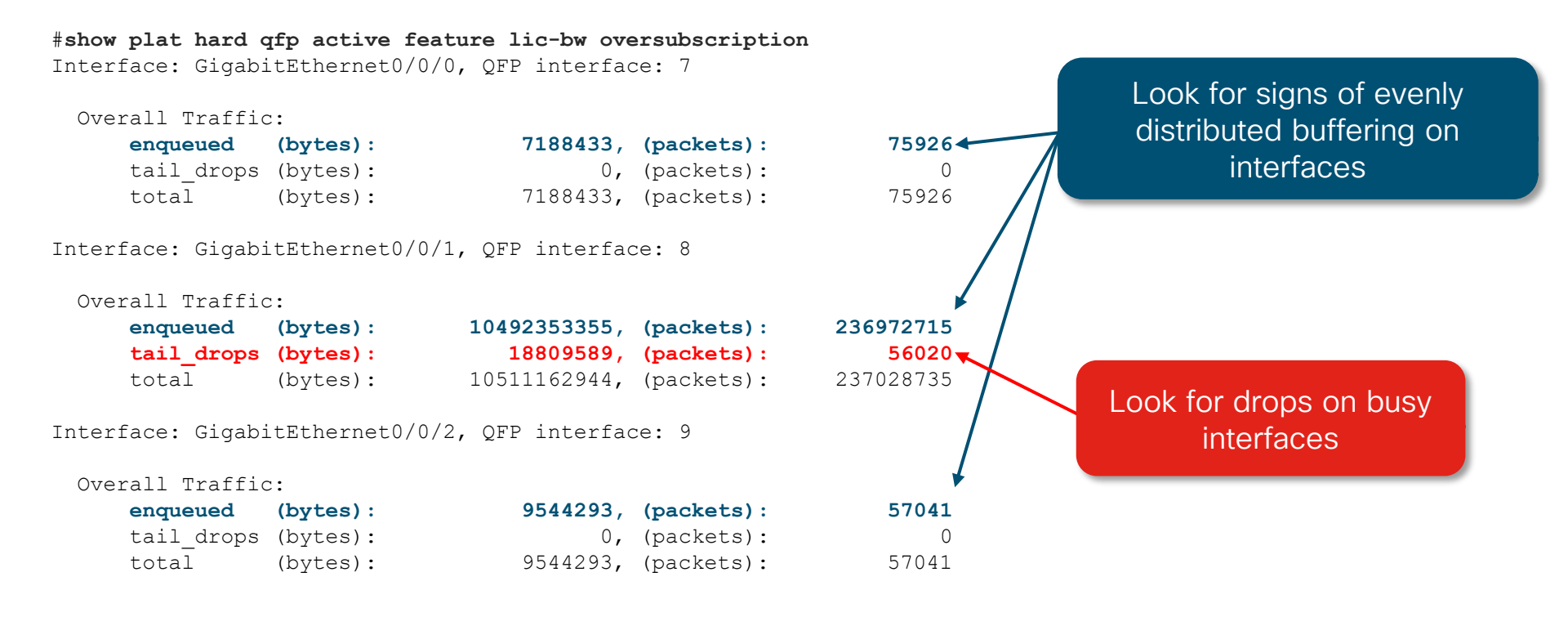

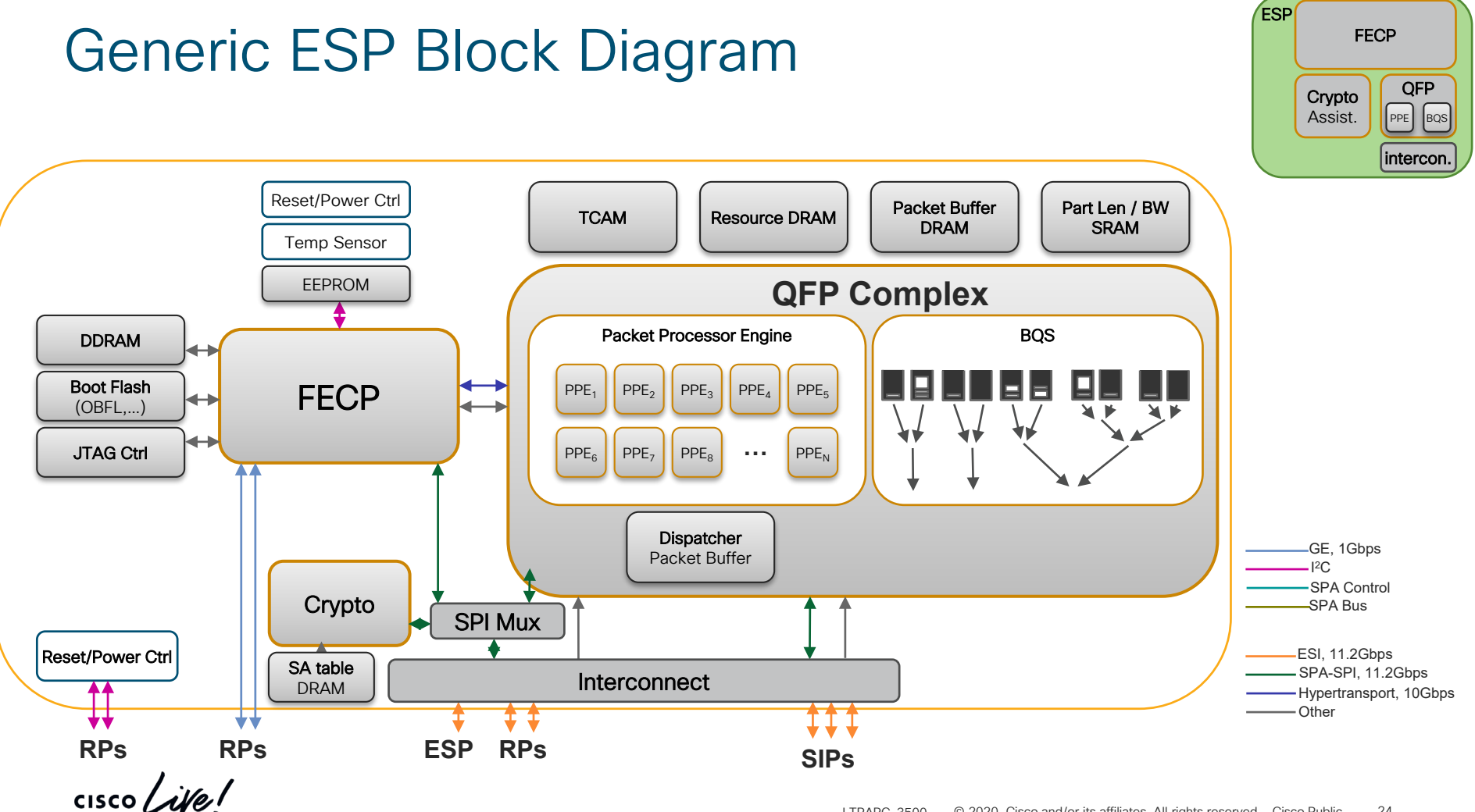

### Acronyms

For Your Reference

- RP Route Processor
- FP Forwarding Processor = ESP (Embedded Service Processor)
- CPP Cisco Packet Processor Complex= QFP (Quantum Flow Processor)
- PPE Packet Processing Engine
- IOCP I/O Control Processor
- FECP Forwarding Engine Control Processor
- SPA Shared Port Adapter
- SIP SPA Interface Processor
- IOSd IOS image that runs as a process on the RP
- FMAN Forwarding manager (FMAN-RP, FMAN-FP)
- EOBC = Ethernet Out of Band Channels Packet Interface for Card to Card Control Traffic
- IOS-XE (BinOS) = Linux Based Software Infrastructure for IOS-XE

# ASR1000 Software Architecture

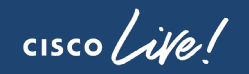

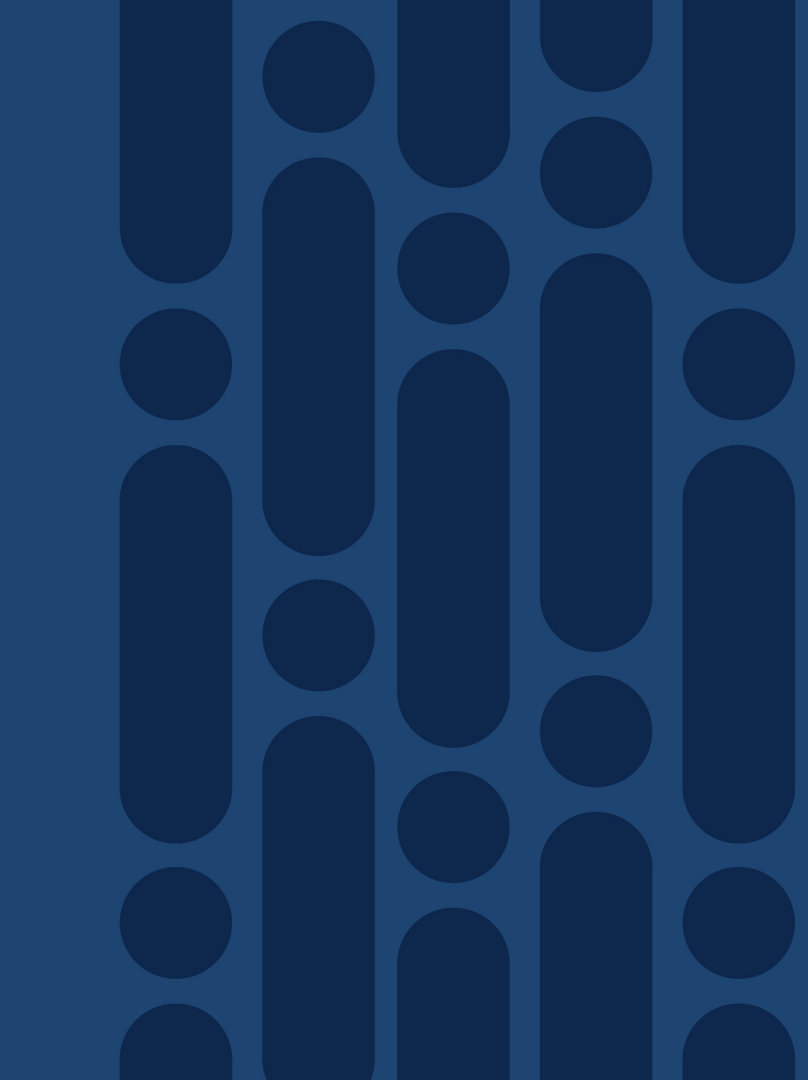

### ASR1K Software Architecture

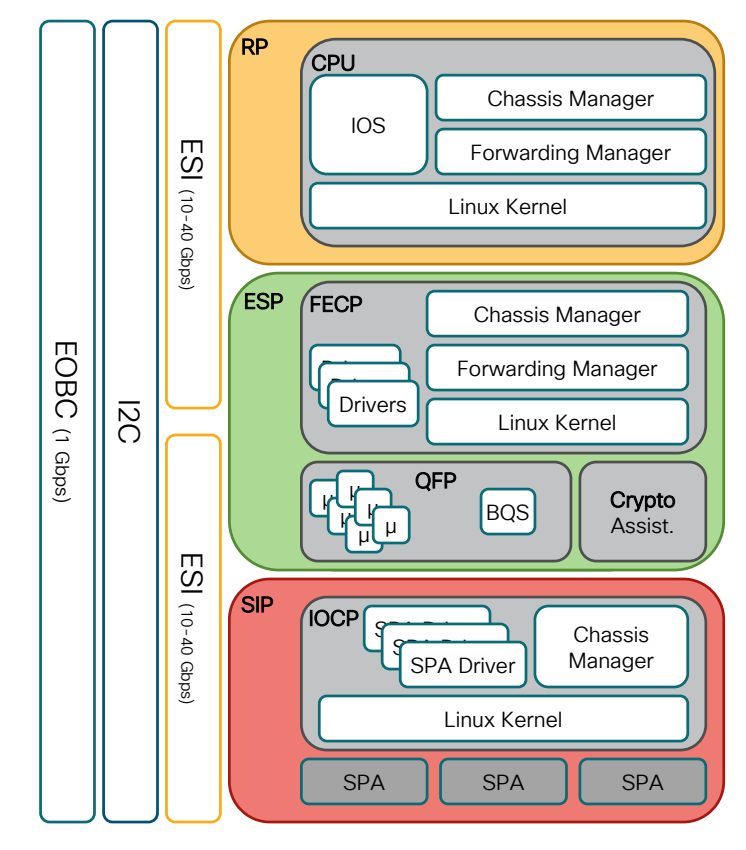

# Forwarding Manager (FMAN)

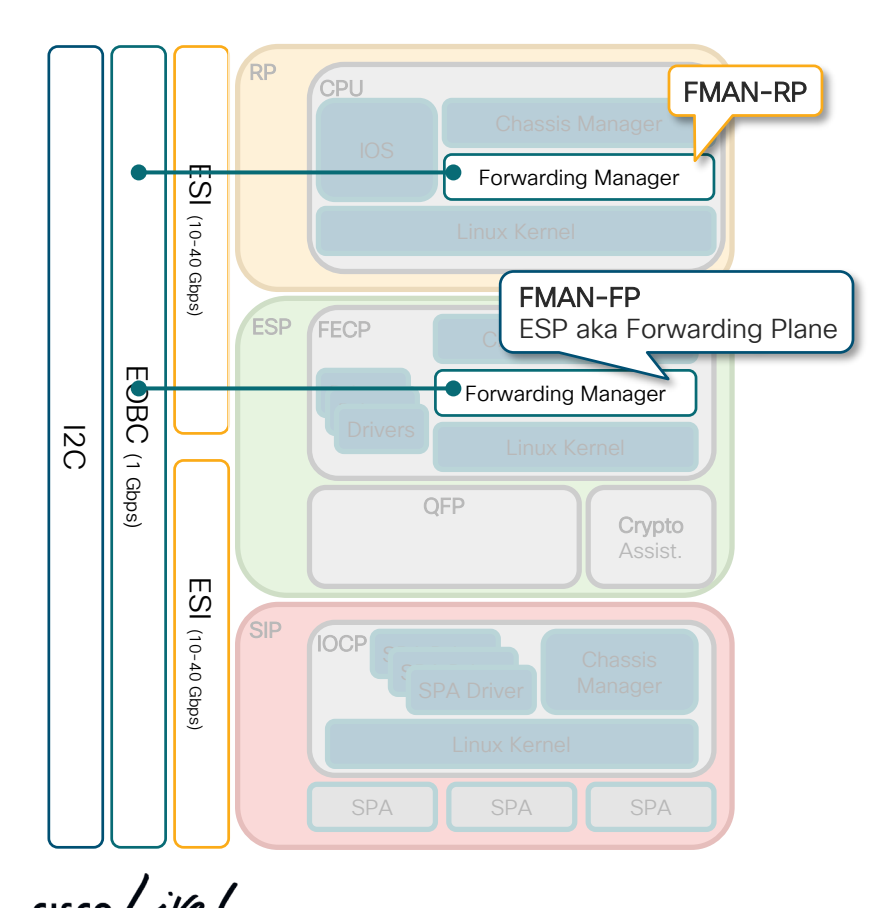

- FMAN on RP communicates with FMAN process on ESP
  - Distributed function
- Propagates control plane ops. to ESP
  - CEF tables, ACL's, NAT, SA's,...
- FMAN-FP communicates information back to FMAN-RP
  - e.g. statistics
  - FMAN-RP pushes info back to IOS
- FMAN on active RP maintains state for both active & standby ESP's
  - Facilitates NSF after re-start with bulk download of state information

# **PPE Microcode**

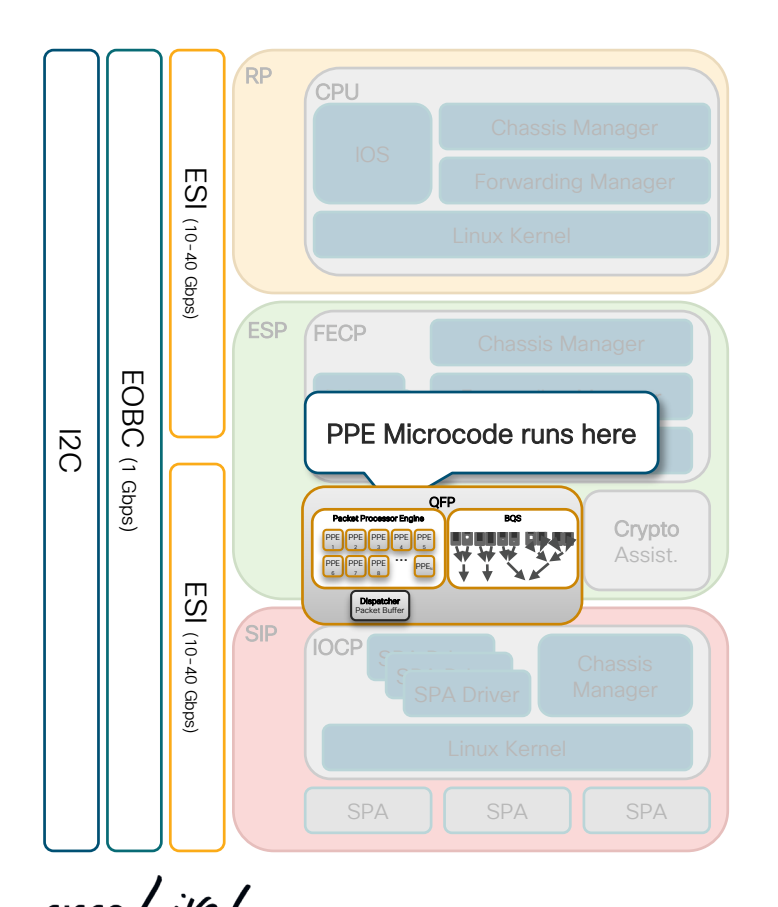

- Written in C
  - Proper features, no hack
- Runs on each thread of the PPE
- Processes packets
  - Run to completion
  - Assisted by various memories
  - TCAM, DRAM, ... various speeds
- Features applied via FIA
  - Feature Invocation Array
- FIA per interface
  - Input FIA, output FIA
  - Drop FIA (Null interface)

### ASR1000 vs ISR4000

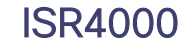

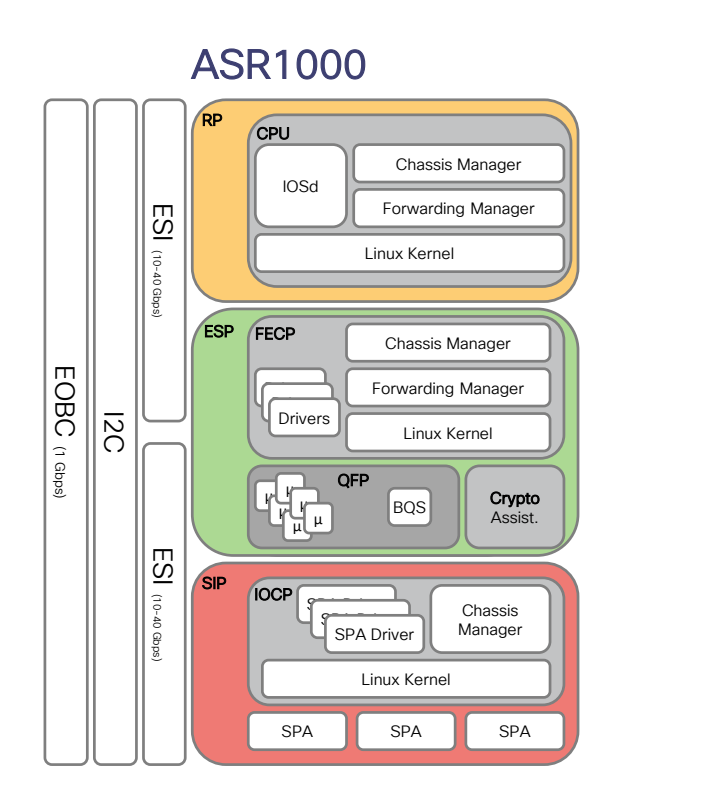

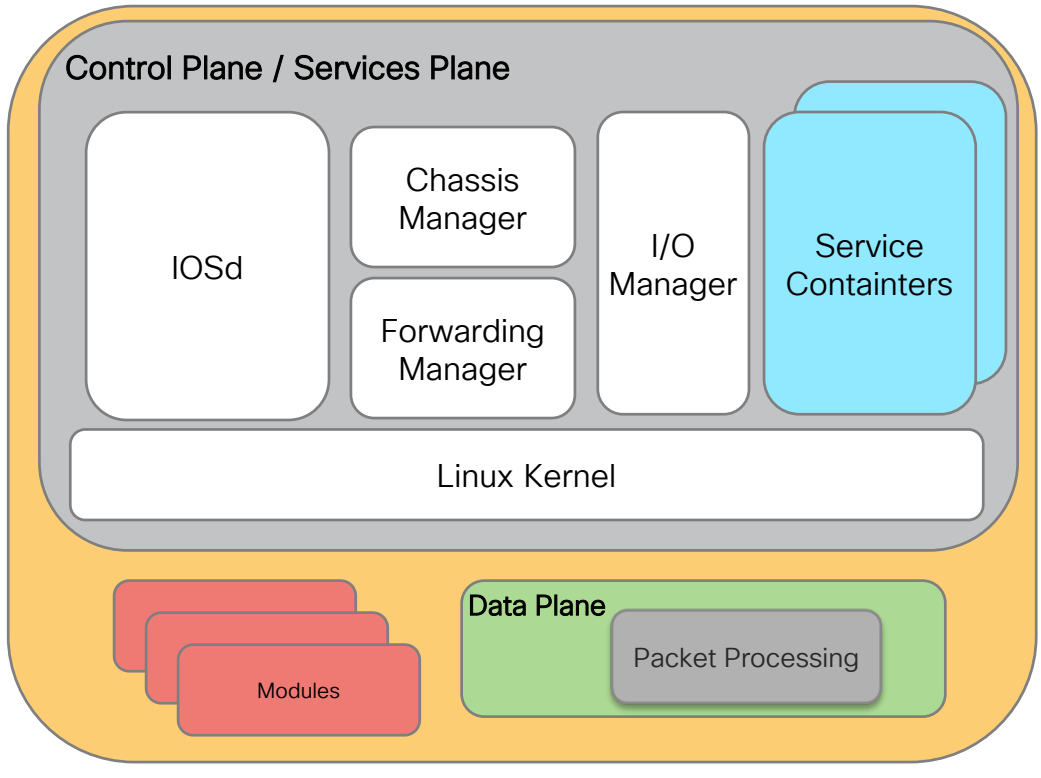

cisco live!

# Resource Monitoring

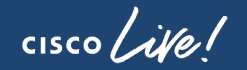

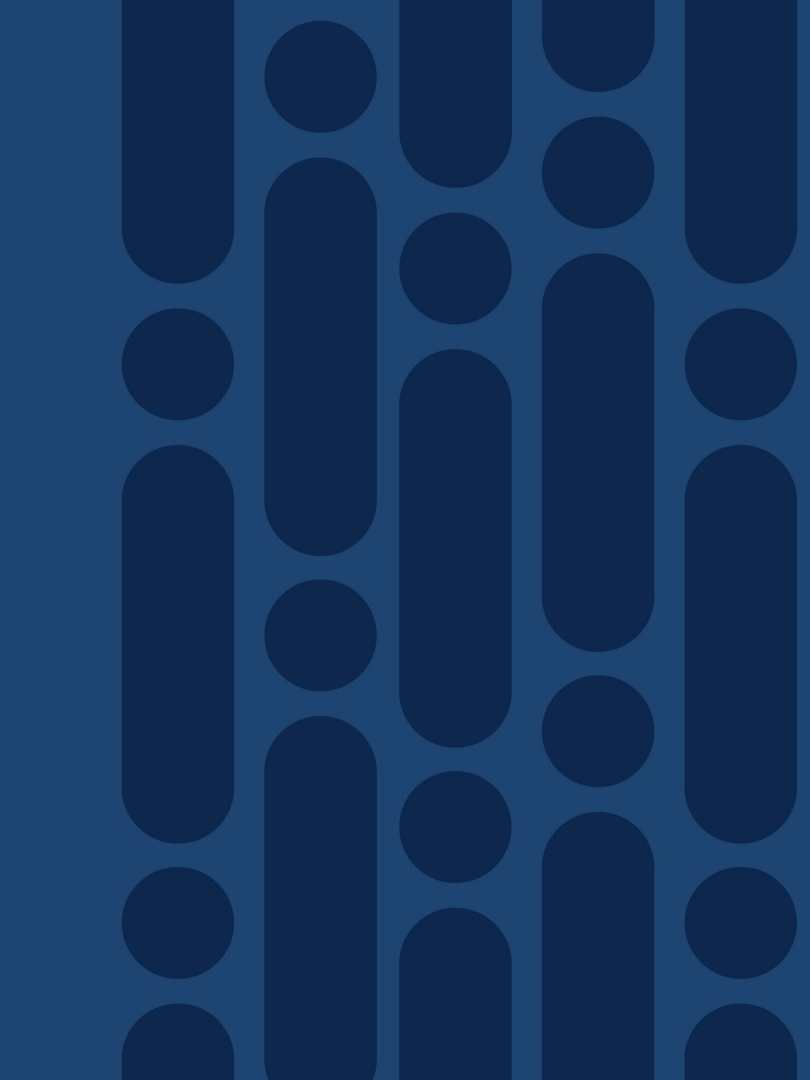

### The Vital Signs...

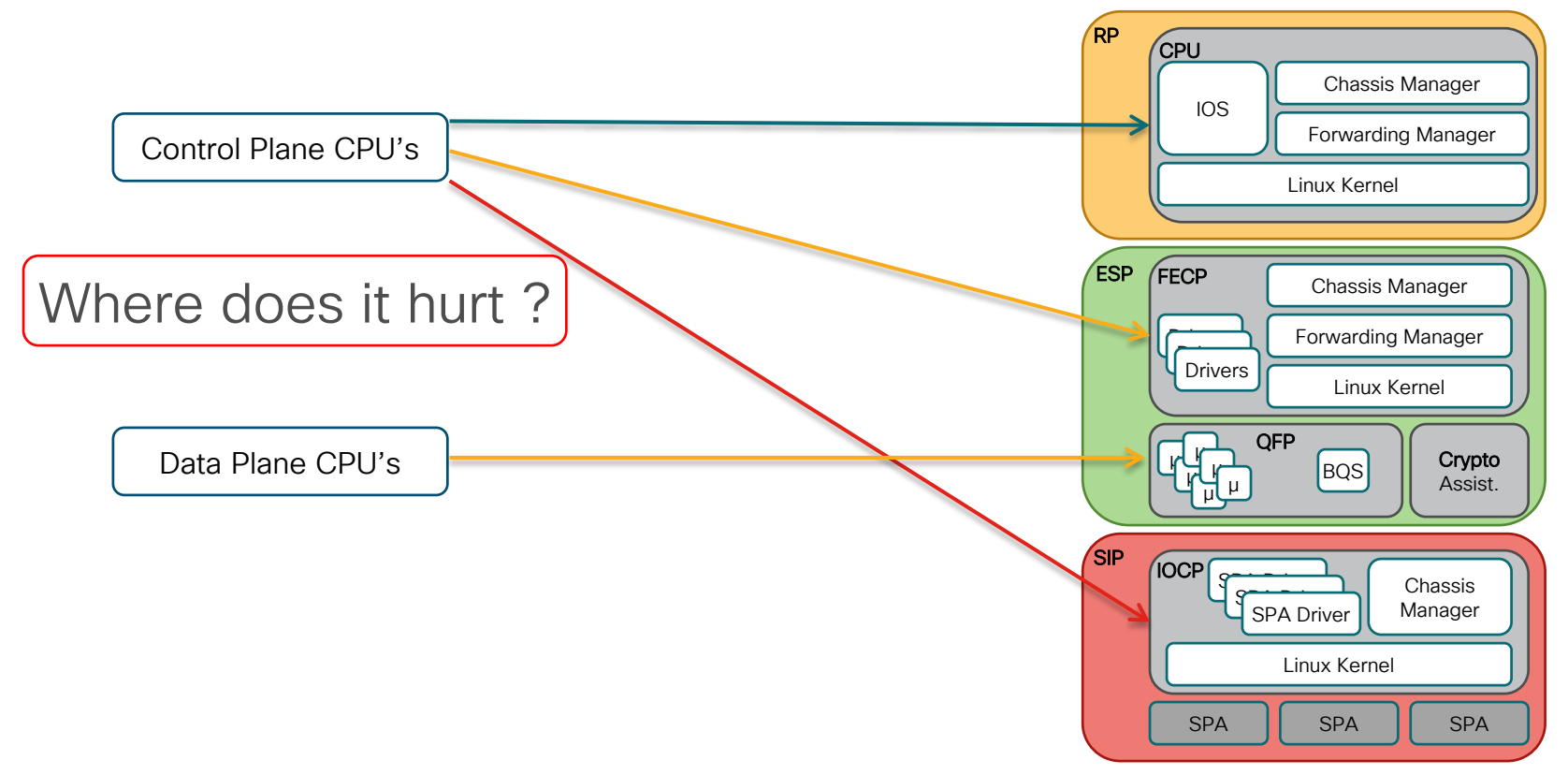

### Example: IOS Memory vs RP Memory Utilization

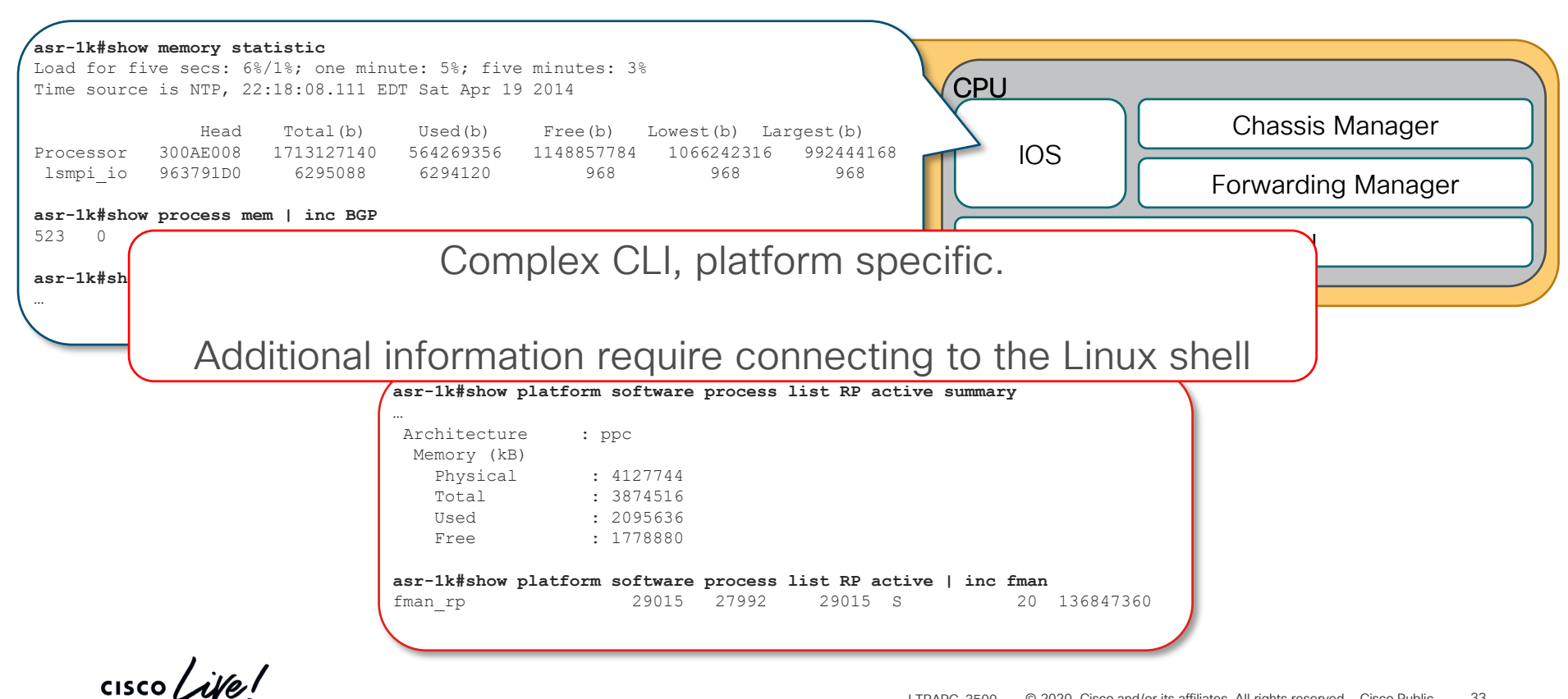

### **QFP** Memory Utilization It gets worse...

|                                                                                                    |                                                                                               |                   | InUse: 8728<br>Free: 12548                               | 576<br>9152                        |           |
|----------------------------------------------------------------------------------------------------|-----------------------------------------------------------------------------------------------|-------------------|----------------------------------------------------------|------------------------------------|-----------|
| asr-1k#show platform hardware qu                                                                        | fp active infrastructure exme                                                                 | m statistics user | Lowest free<br>Type: Name: SI                            | water mark: 1254893<br>RAM, QFP: 0 | 152       |
| <br>10 279092 28467:<br>40 36441494 364584                                                              | 2 CEF<br>196 NAT                                                                              |                   | Total: 3276<br>InUse: 1508<br>Free: 17680<br>Lowest free | 3<br>3<br>water mark: 17680        |           |
| asr-1k#show platform hardware go<br>Load for five secs: 0%/0%; one r<br>Time source is NTP, 09:43:55.07 | <b>fp active tcam resource-manag</b><br>minute: 1%; five minutes: 1%<br>5 EDT Fri Apr 25 2014 | er usage          | ESP                                                      | FECP                               | Ch        |
| QFP TCAM Usage Information<br><snip></snip>                                                             |                                                                                               |                   |                                                          | Drivers                            |           |
| Total TCAM Cell Usage Informatio                                                                        | nc                                                                                            |                   |                                                          |                                    |           |
| Name<br>Total number of regions<br>Total tcam used cell entries<br>Total tcam free cell entries         | : TCAM #0 on CPP #0<br>: 3<br>: 28<br>: 524260                                                |                   |                                                          |                                    | QFP<br>BQ |
| Infeshold Status                                                                                        | : Derow Critical limit                                                                        |                   |                                                          | TCAM                               | DRAN      |

cisco live!

nager

Crypto

Assist.

DRAM

rnel

asr-1k#show platform hardware qfp active infrastructure exmem statistics

OFP exmem statistics

Type: Name: DRAM, QFP: 0 Total: 1073741824 InUse: 219466752 Free: 854275072

Type: Name: IRAM, QFP: 0 Total: 134217728

Lowest free water mark: 854005760

### **Resources - A Simplified View**

### asr-1k# show platform resources Warning Critical Resource Usage Max State RP0(ok, active) Η Control Processor 5.80% 100% 90% 95% Η 1814MB 3783MB 90% 95% DRAM Н ESP0(ok, active) Н Control Processor 19.89% 100% 90% 95% Н DRAM 683MB 1962MB 90% 95% Η QFP Н 76244KB 524288KB 80% 90% DRAM Η TRAM 8817KB 131072KB 80% 90% Η SRAM 32KB 80% 90% Н 14KB 28cells 131072cells 80% 90% Η TCAM CPU Utilization 7.00% 100% 90% 95% Η ESP1(ok, standby) Η Control Processor 19.89% 100% 90% 95% Н DRAM 68.3MB 1962MB 90% 95% Η OFP Н 76244KB 524288KB 80% 90% DRAM Η 8817KB 131072KB 80% 90% IRAM Η SRAM 14KB 32KB 80% 90% Η TCAM 28cells 131072cells 80% 90% Η CPU Utilization 0.00% 100% 90% 95% Н STP0 Η Control Processor 4.10% 100% 90% 95% Н DRAM 307MB 460MB 90% 95% Н SIP1 Η Control Processor 1.10% 100% 90% 95% Η 160MB 460MB 90% 95% DRAM Η \*\*State Acronym: H - Healthy, W - Warning, C - Critical

CISCO

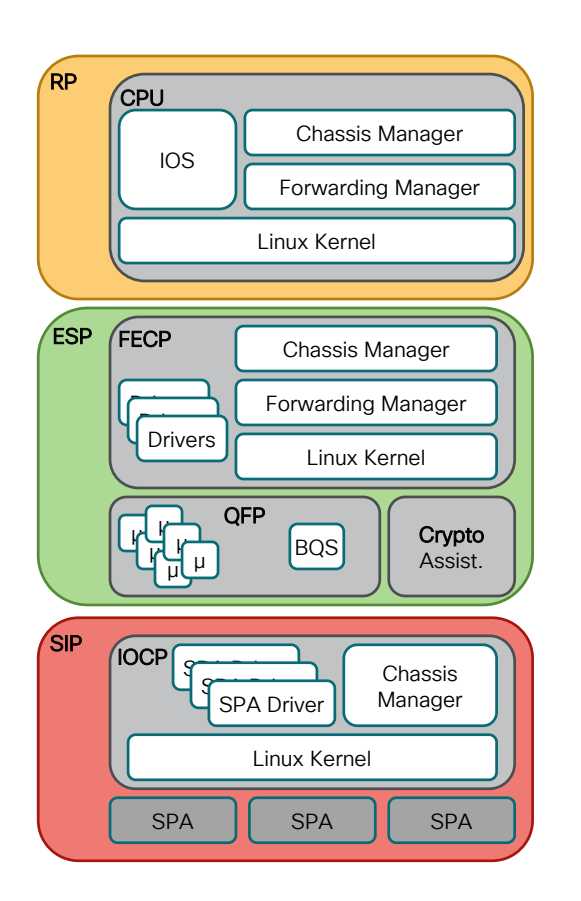

© 2020 Cisco and/or its affiliates. All rights reserved. Cisco Public LTRARC-3500

35

### Introduced in IOS-XE 3.14

### Other Show Commands Improvements Improves interaction with TAC

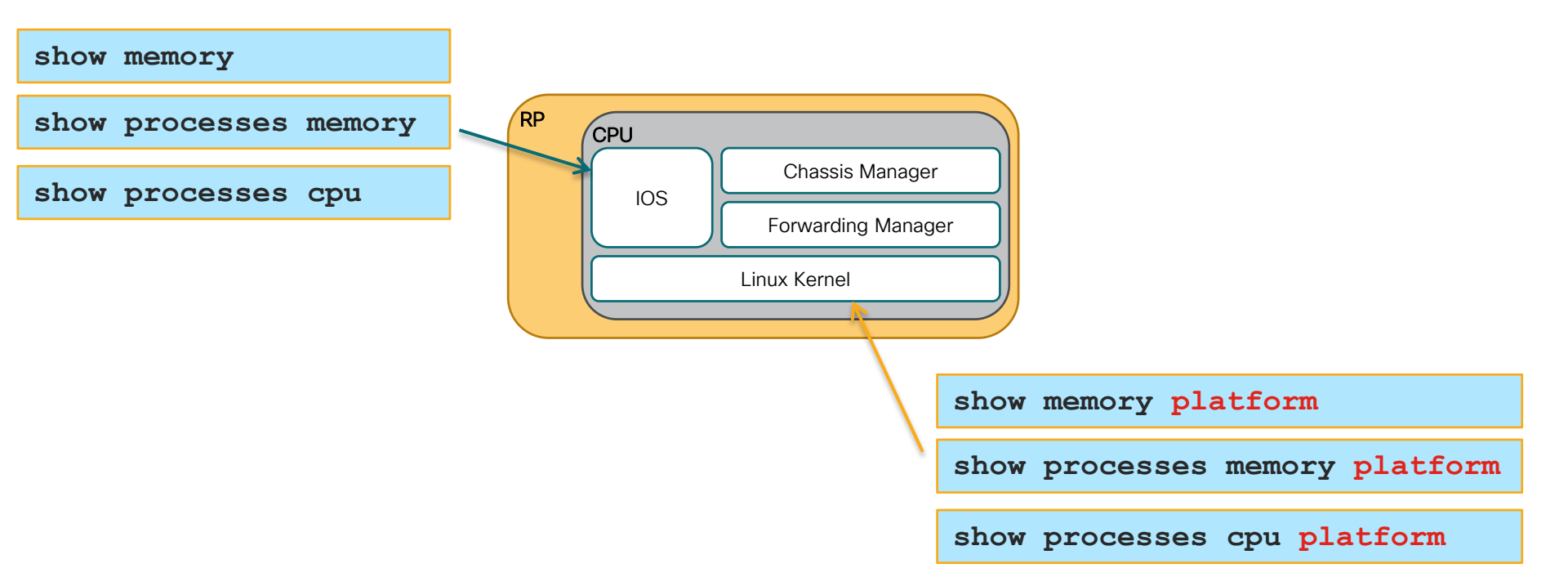

cisco / ile

### Lab Access

- 1. Use AnyConnect and log in to the dCloud environment.
- 2. Open the Cisco CLI Analyzer Telnet/SSH Client and log in

Master Password: cisco!123

- 3. Create a new session for each of the devices in your POD
  - Click on "Devices"
  - Enter the search term "LTRARC-3500" and press Enter
  - Click on the device name to connect, use the below credentials:
    Username: cisco

Password: cisco

• Click on "Devices" and connect to the remaining devices

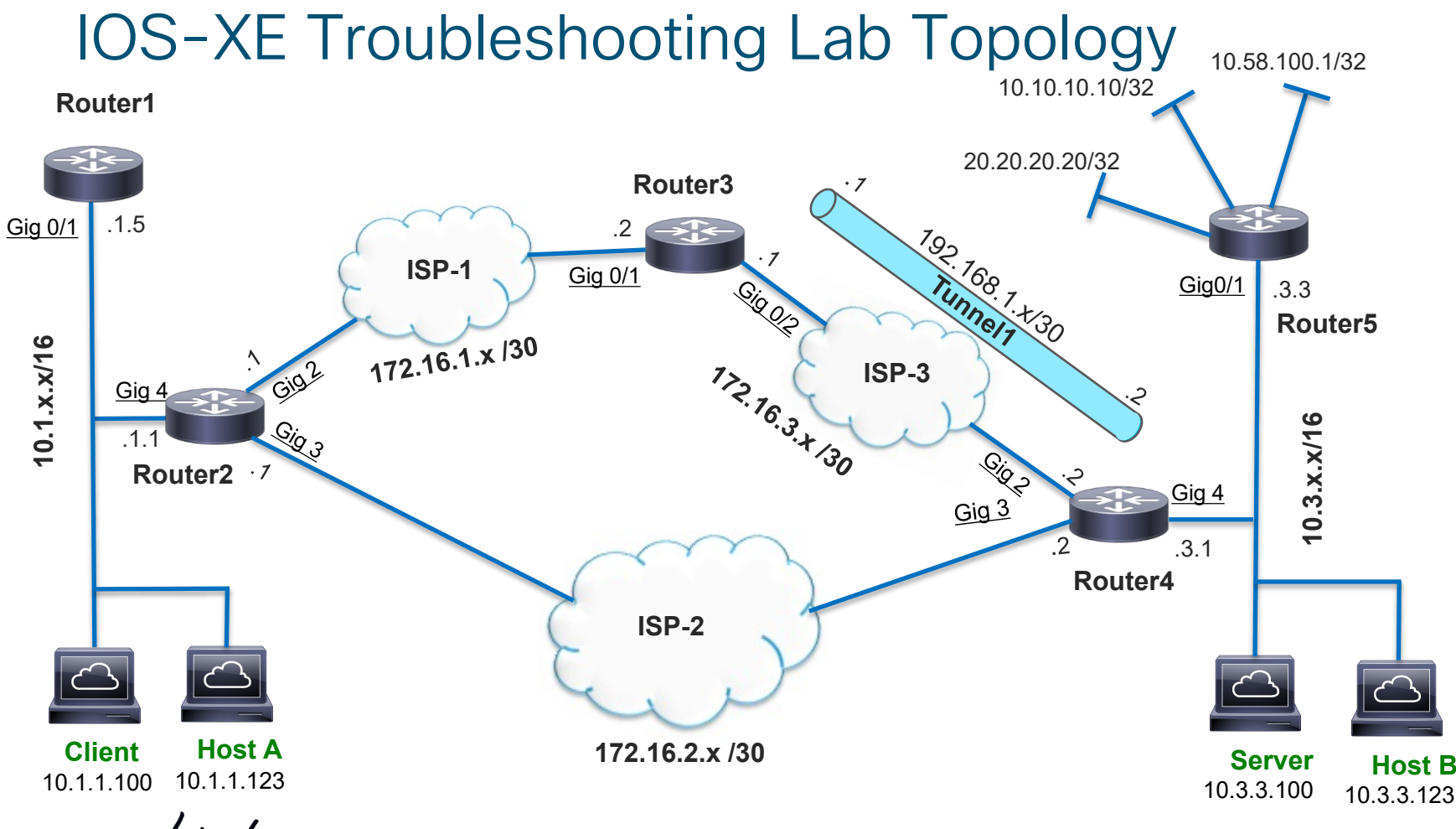

cisco ile

# Day in the Life of a Normal Packet

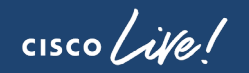

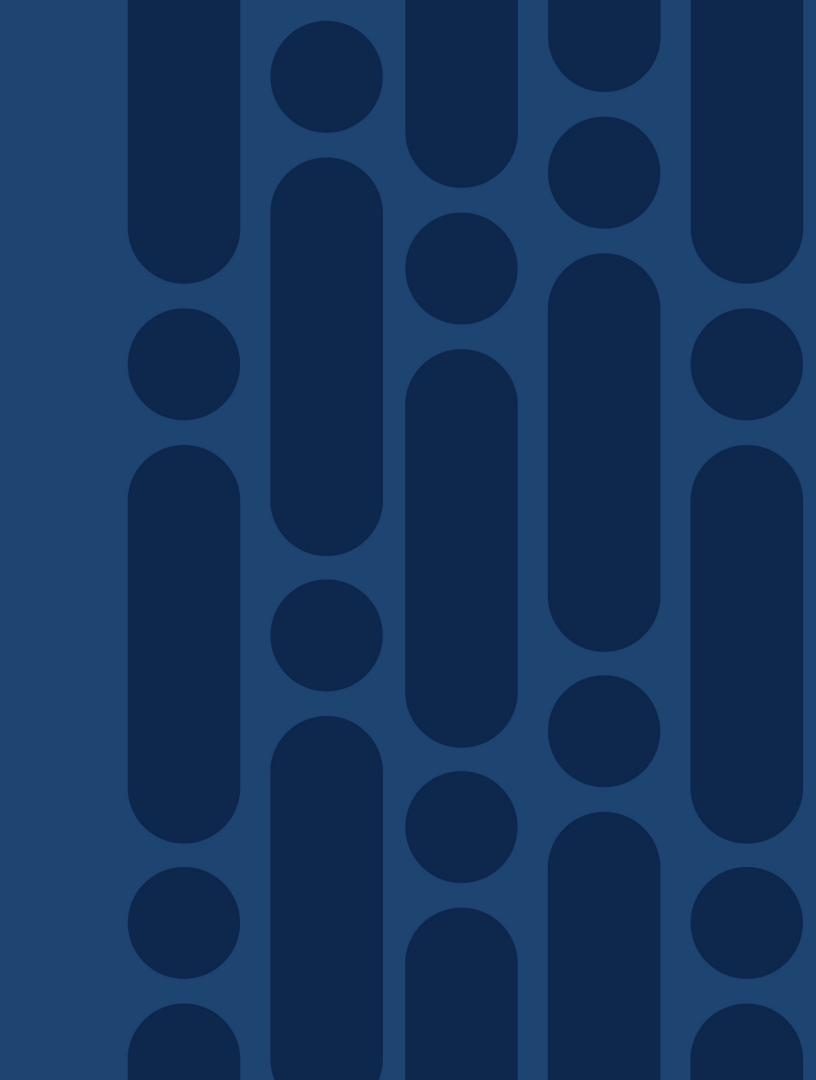

### Ingress Packet Through SIP

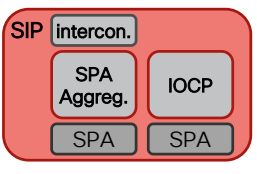

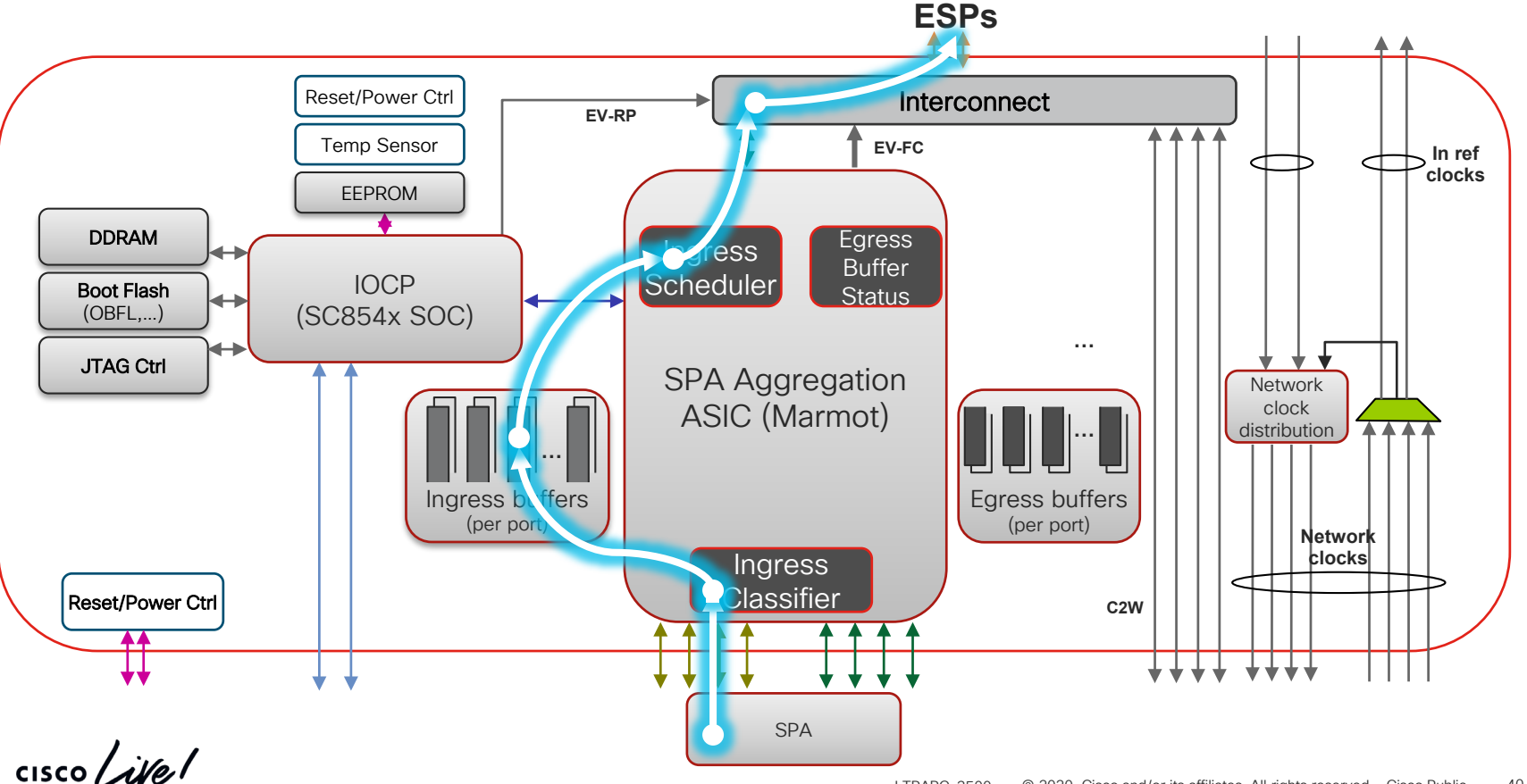

### LTRARC-3500 © 2020 Cisco and/or its affiliates. All rights reserved. Cisco Public 40

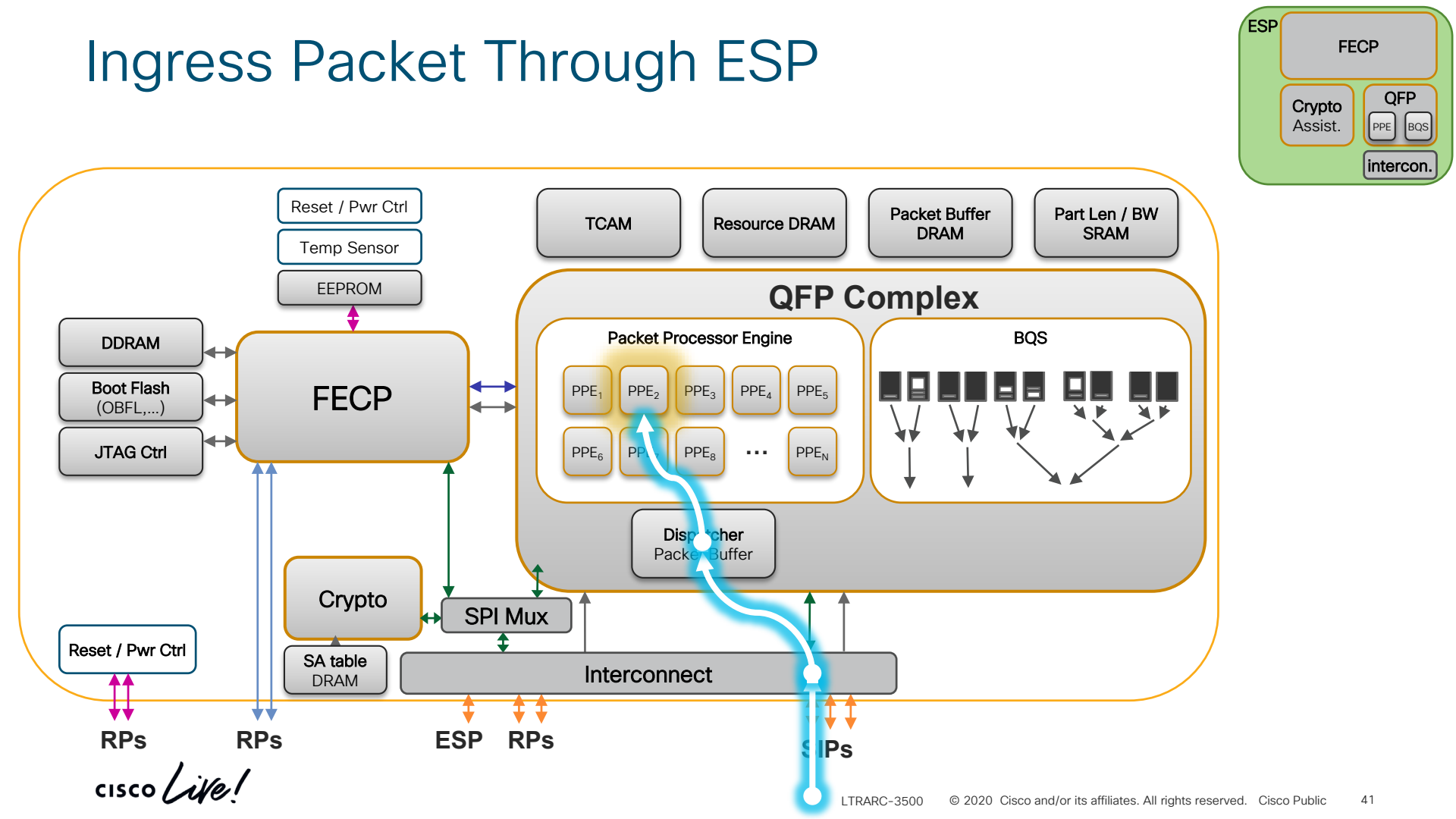
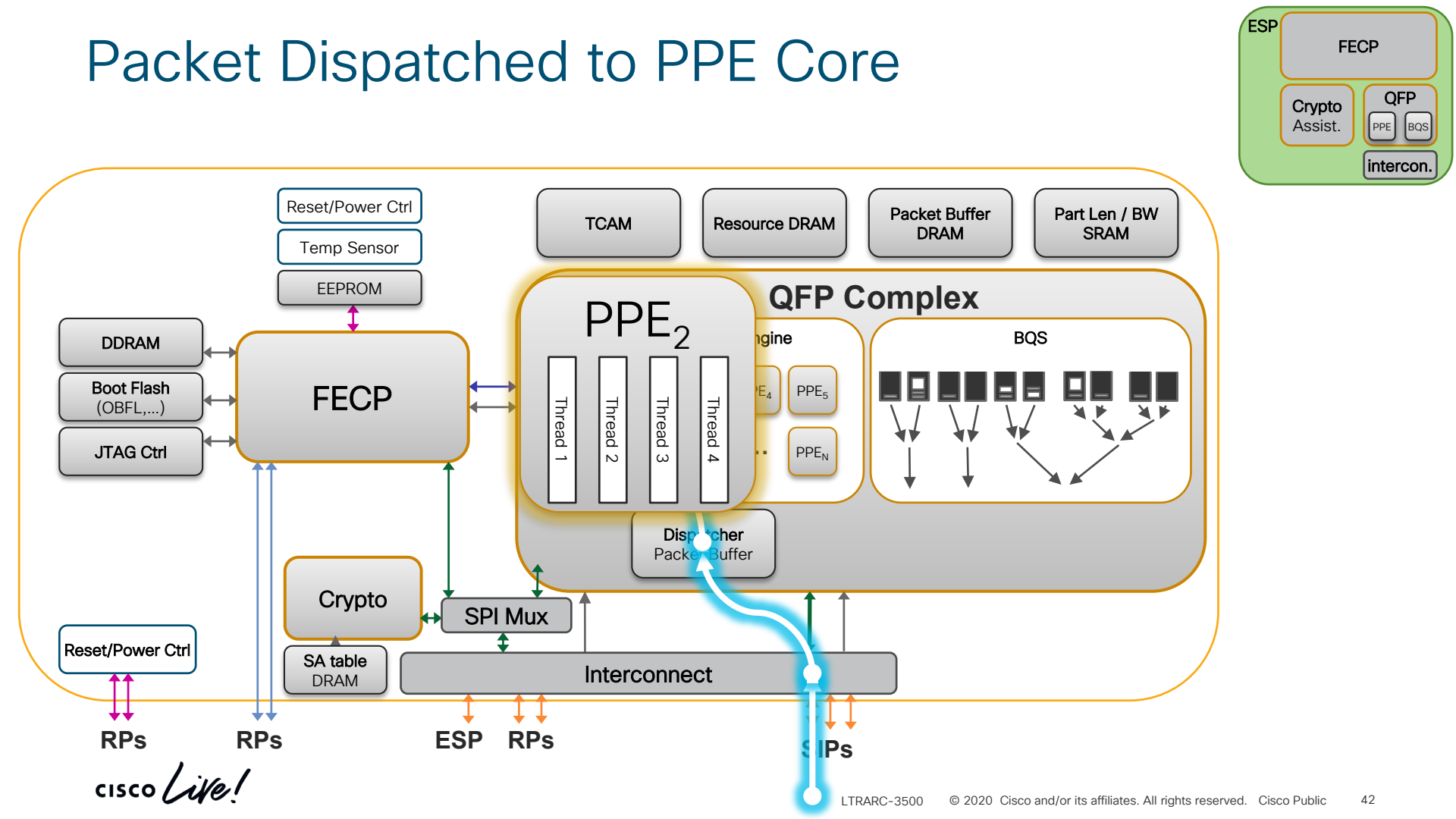

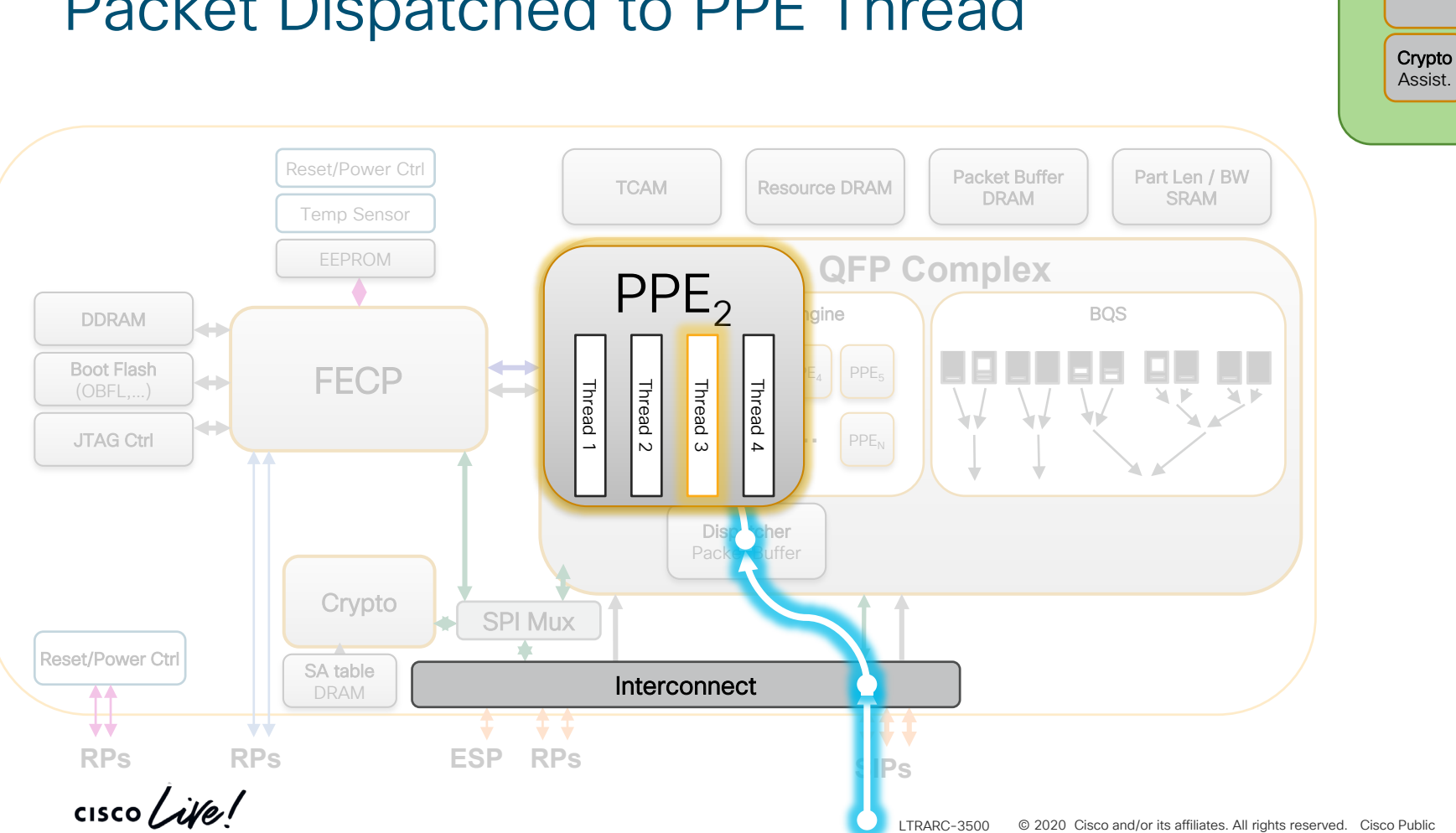

# Packet Dispatched to PPE Thread

ESP

FECP

QFP

PPE BQS intercon.

# FIA's Applied on Packet by PPE Thread

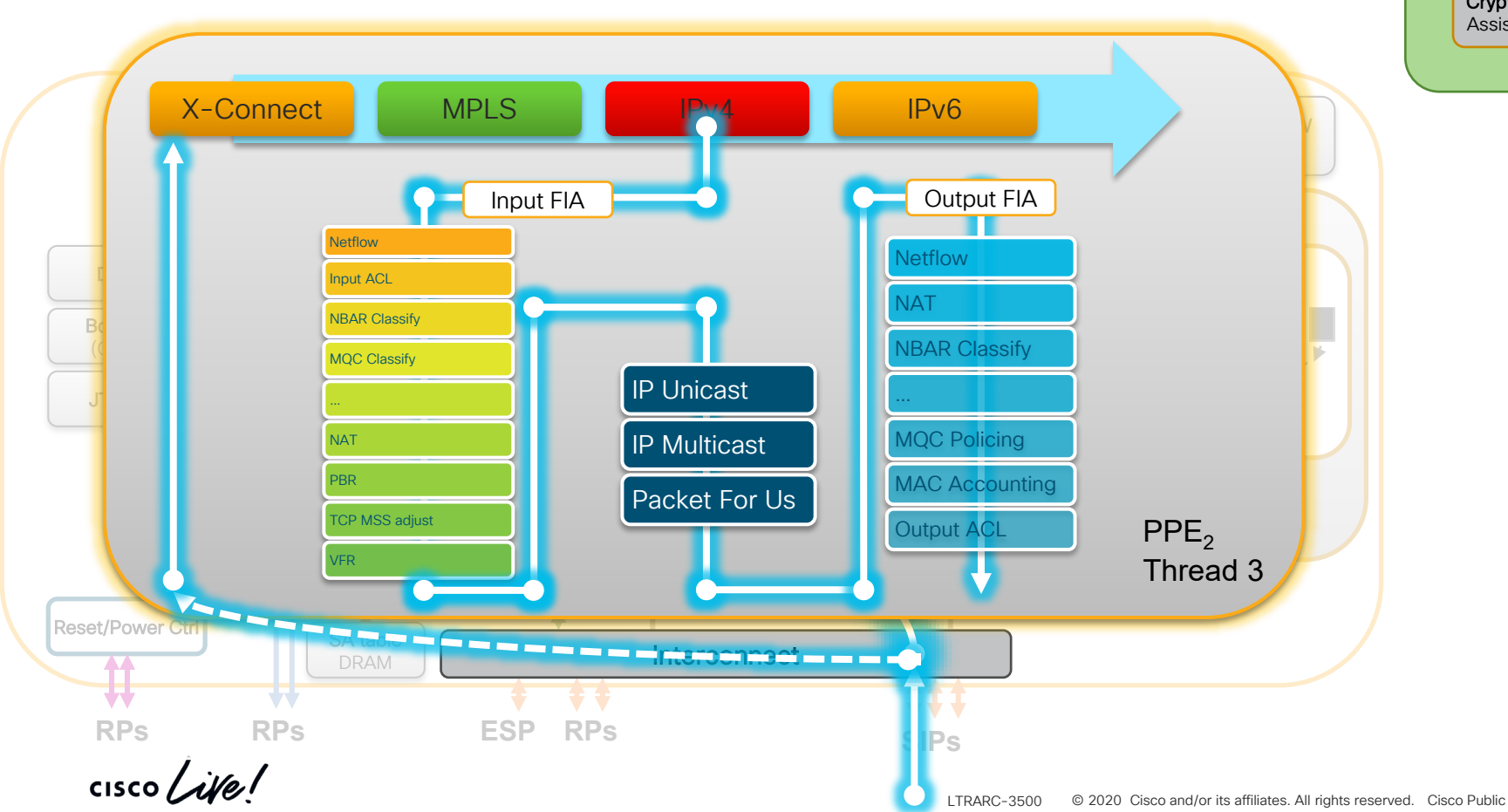

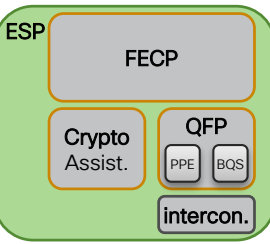

44

# FIA's Applied on Packet by PPE Thread

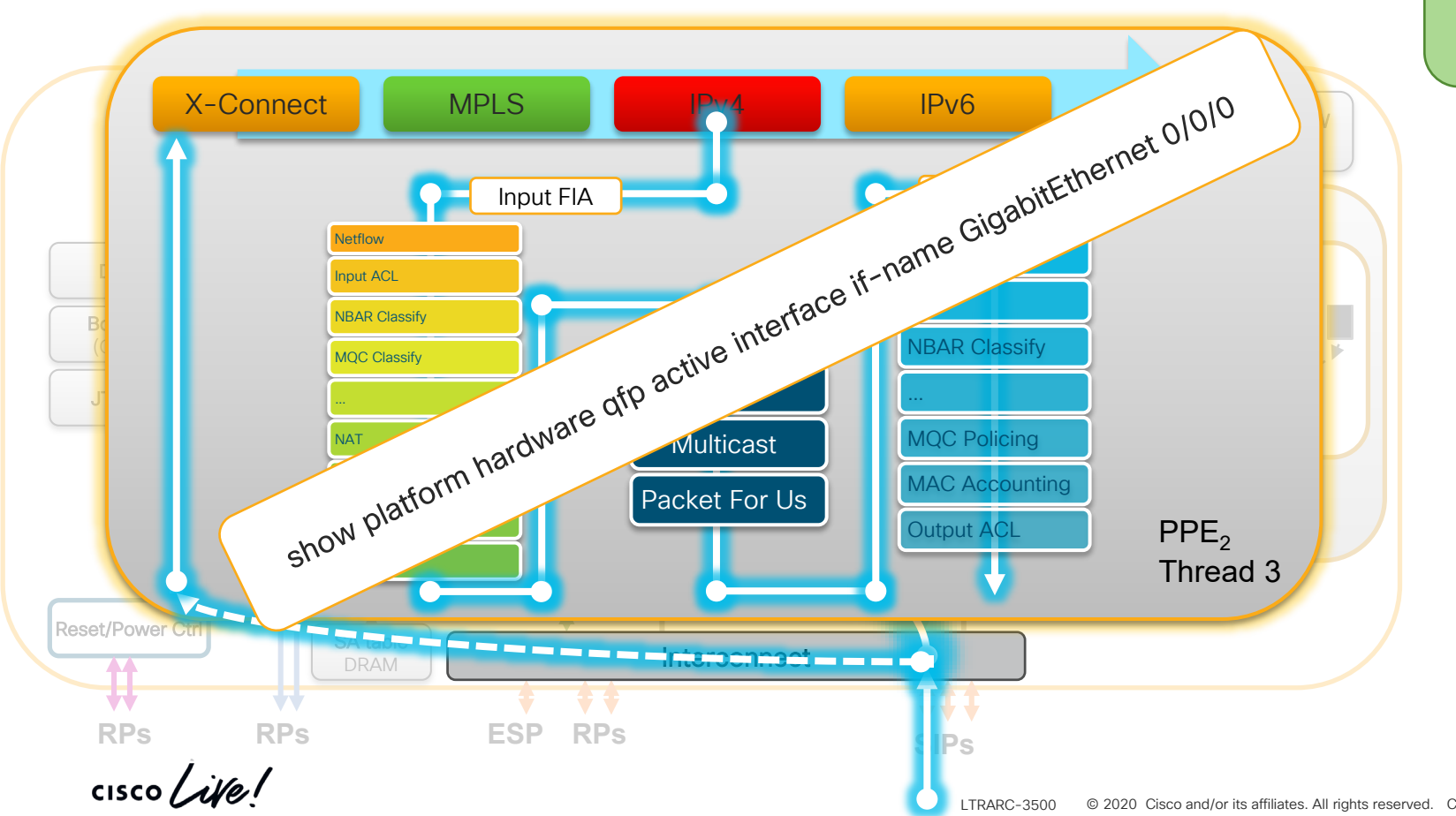

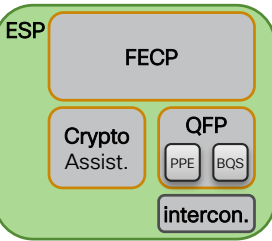

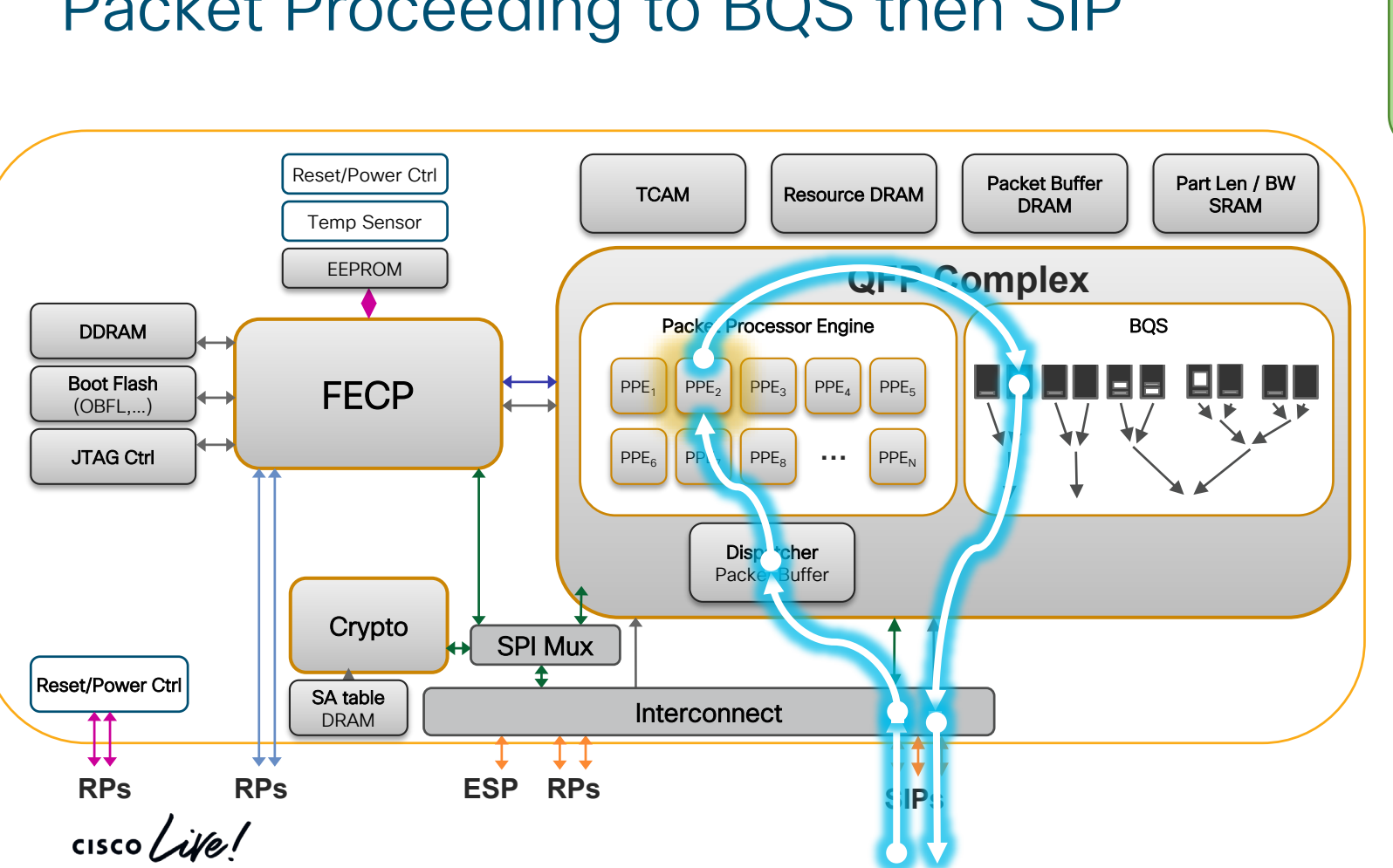

# Packet Proceeding to BQS then SIP

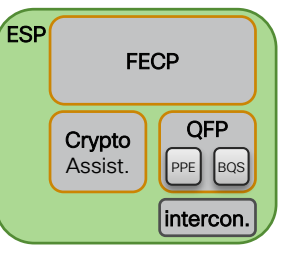

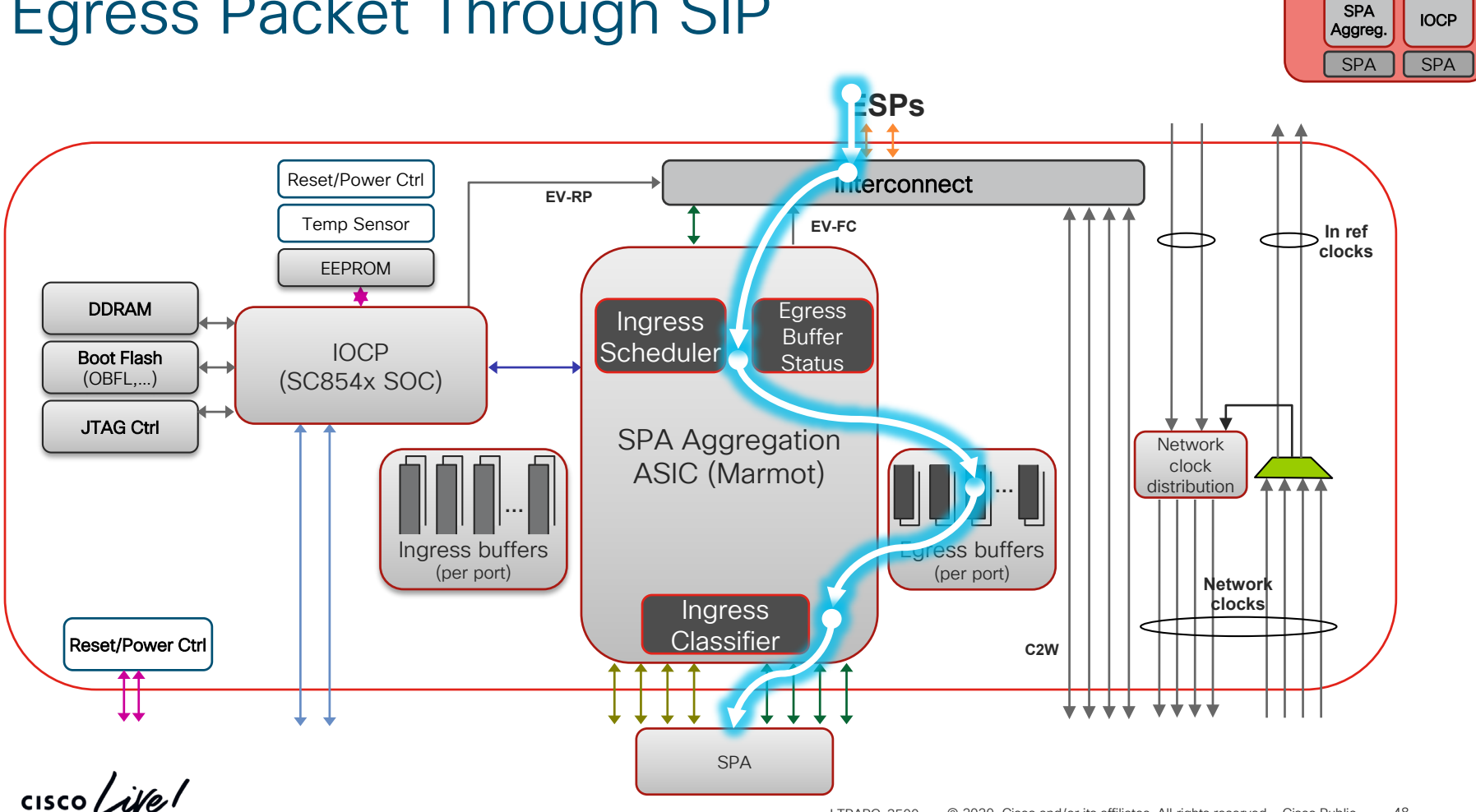

## Egress Packet Through SIP

SIP intercon.

# Punt Path: From QFP to Internal Destination

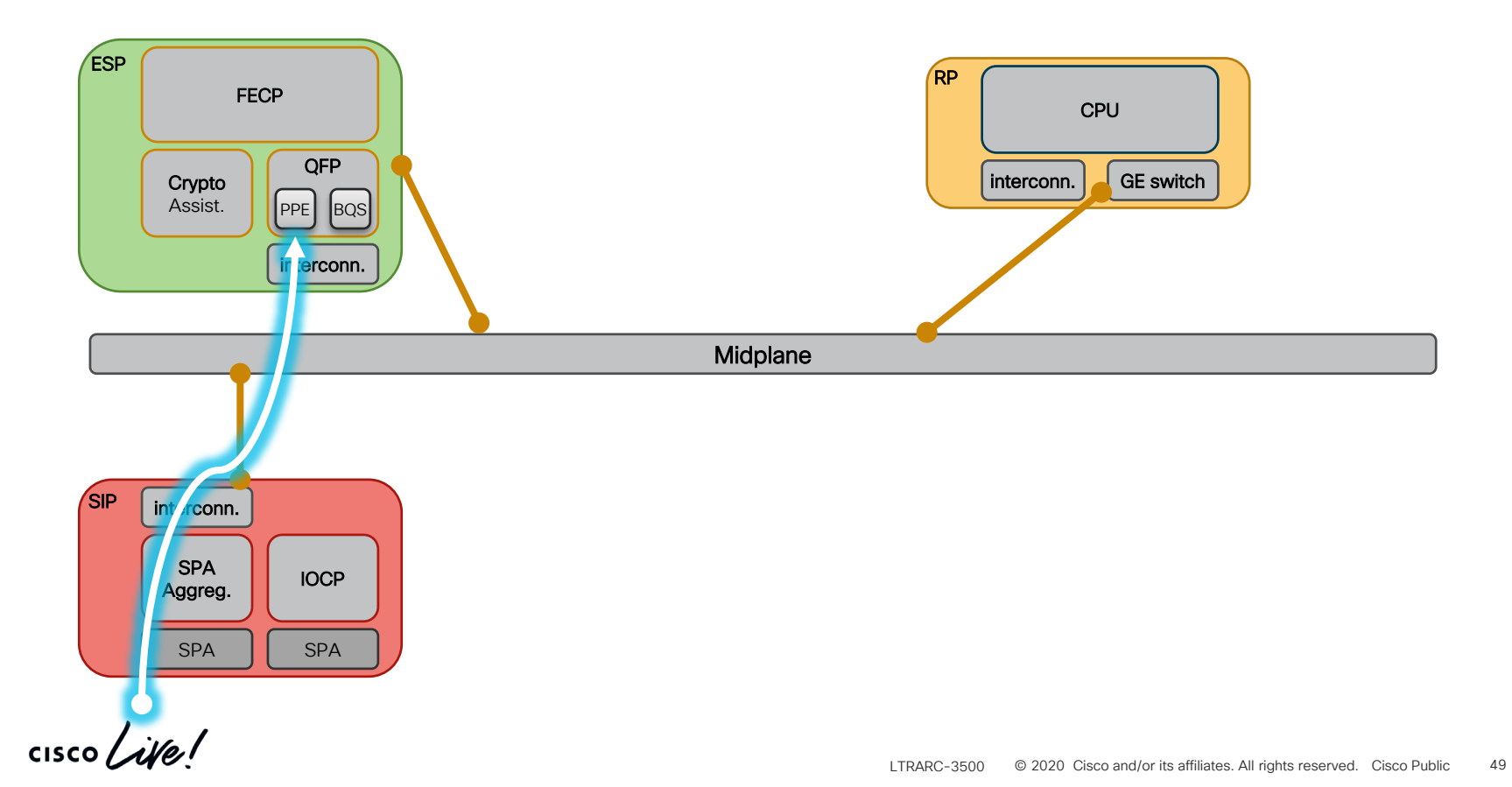

# Punt Path: From QFP to Internal Destination

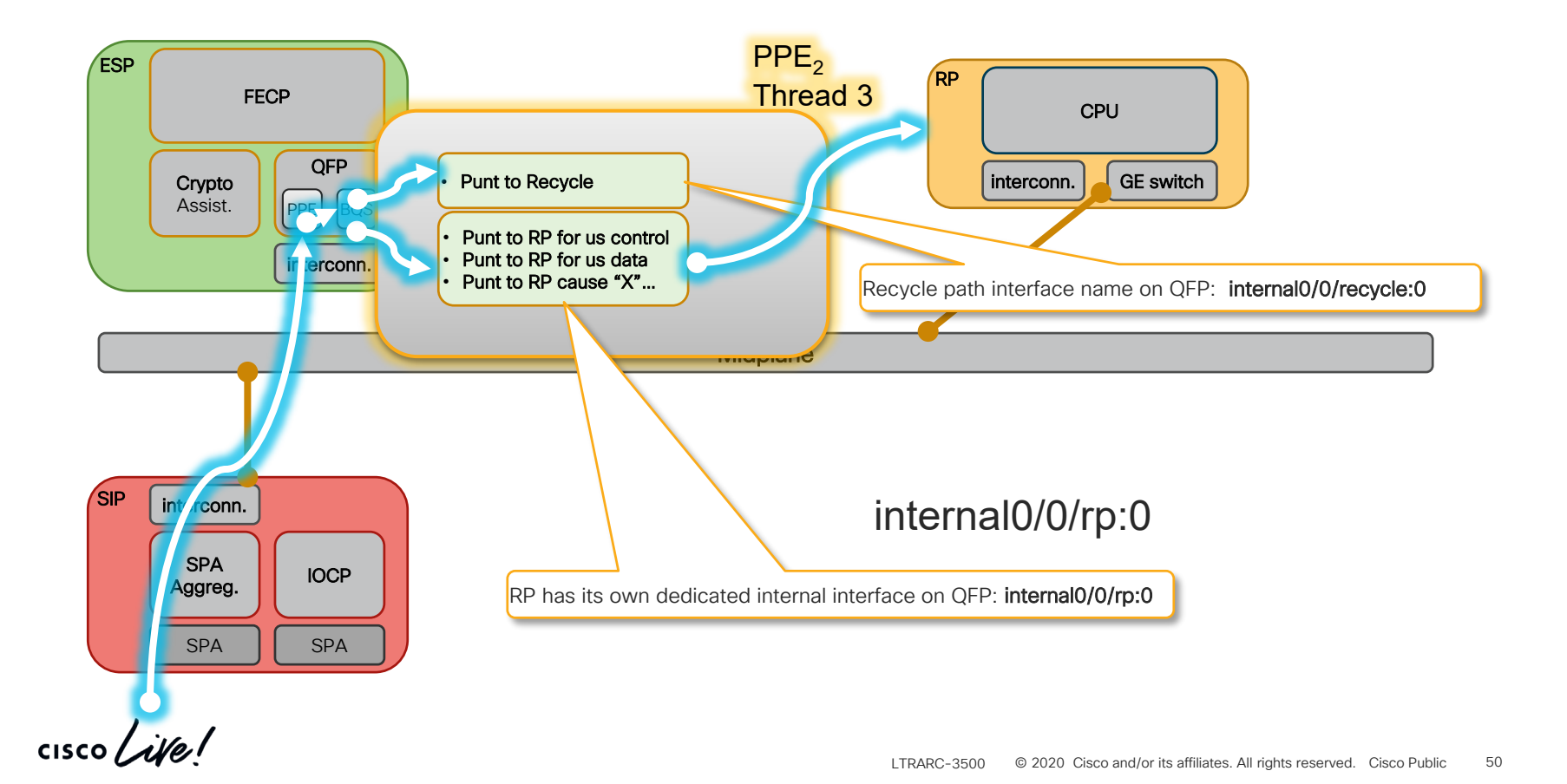

# Inject Path: From RP via QFP to the network

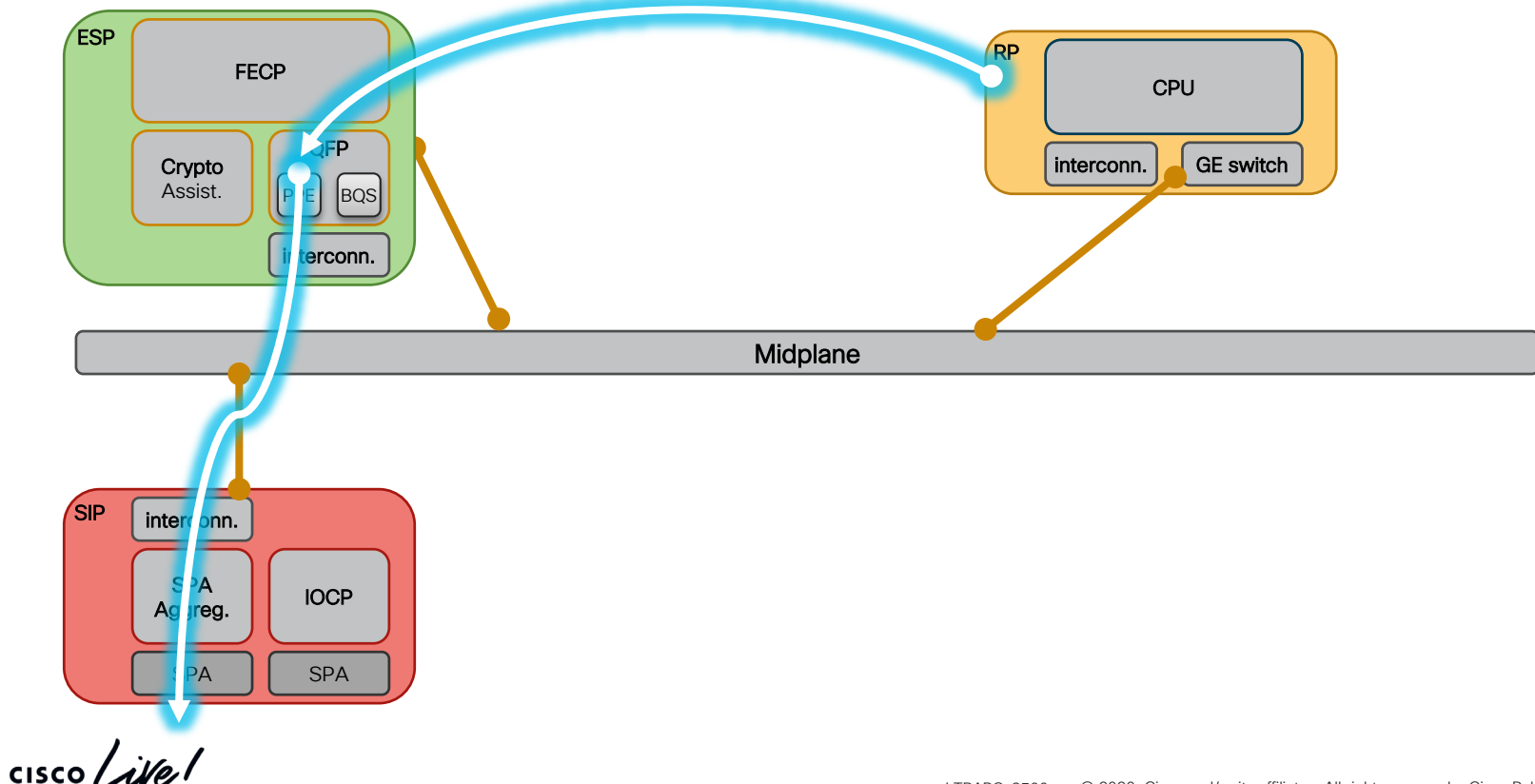

# Inject Path: Recycling packet via QFP to network

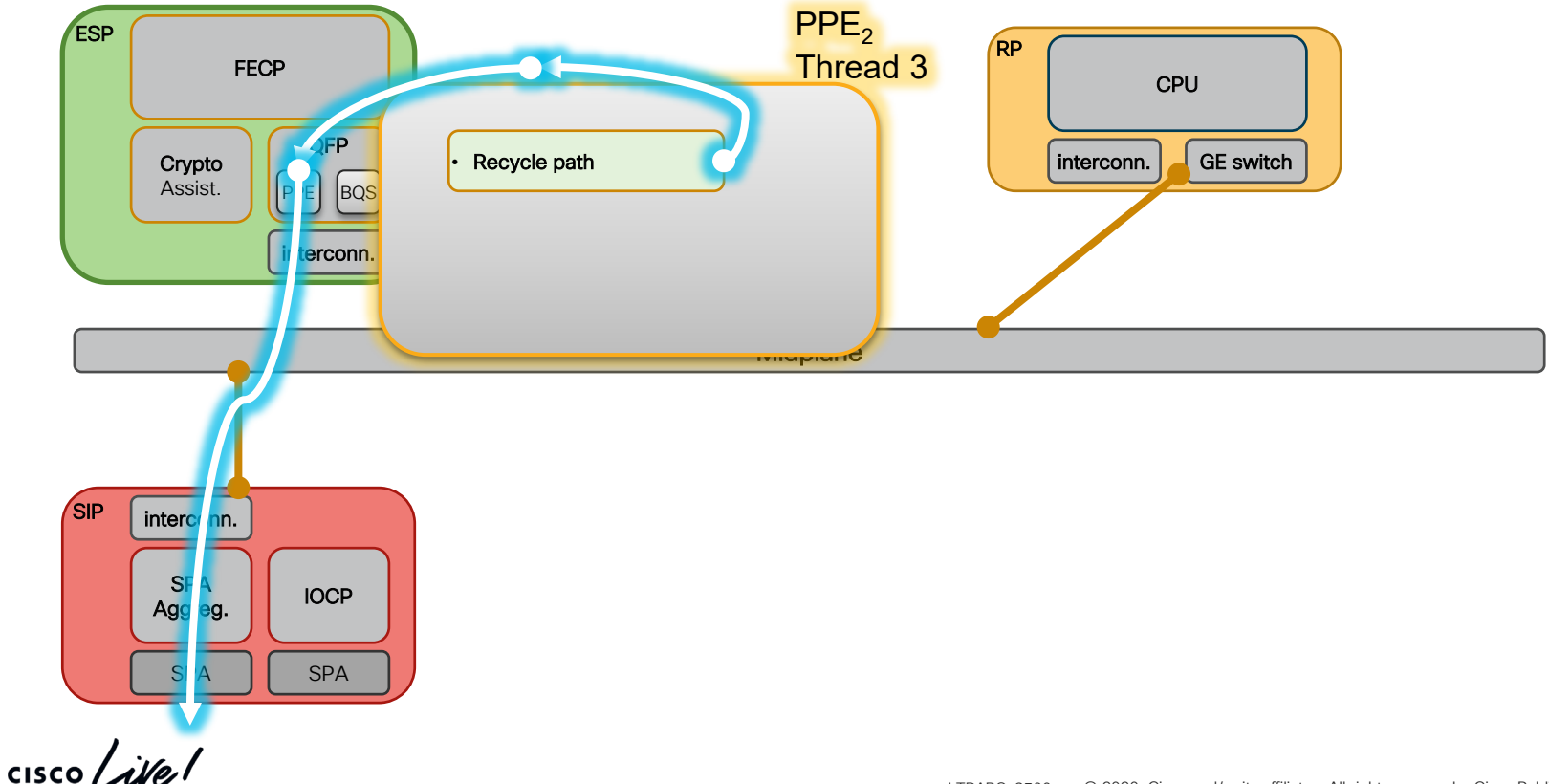

# Packet-tracer and FIA Debugger

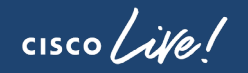

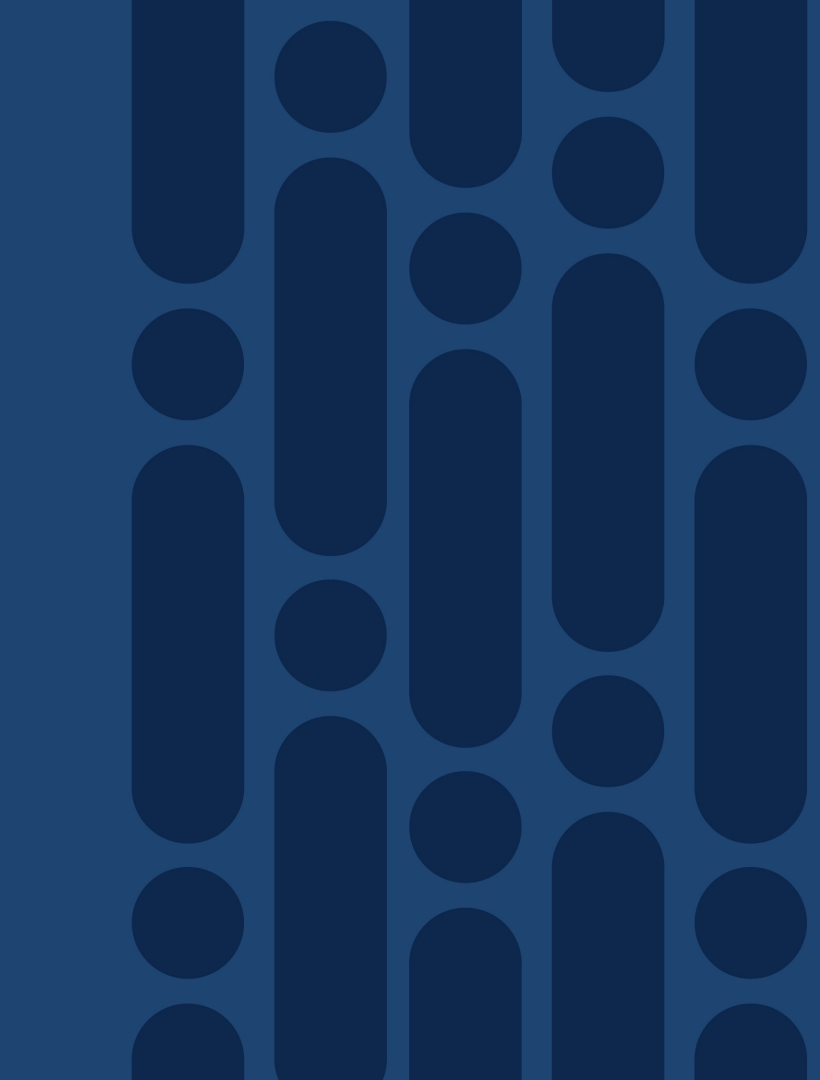

# The Packet Tracer and FIA Debugger

X-Connect MPLS IPv6 Packet #16 Condition determines packets to be traced Input ACL Output FIA Input FIA Optionally match Pak Match ? MQC Classify on the egress FIA NAT **Output ACL** Input ACL **PBR** NAT MQC Classify **Output ACL** Encaps NAT IP Unicast NAT Statistics and final action will be PBR collected (matched packets dropped, punted to RP, forwarded to Encaps output interface ...) Thread 3 Crypto Optionally, FIA actions can logged per packet System can capture several packets flows **RPs RPs RPs** FSP Packet flows can be reviewed in show commands

Introduced in IOS-XE 3.10

# Packet-Trace: Accounting

- Accounting keeps a count of all packet-trace interesting packets that enter and leave the "packet processor".
- Three basic count groups.
  - Summary Counts
    - Packets Matched –packets that matched conditions
    - · Packets Traced packets that were traced
  - Arrival Counts
    - Ingress packets entering via external interfaces
    - Inject\* number of packets seen as injected from control plane
  - Departure Counts
    - Forward number of packets scheduled/queued for delivery
    - Punt\* number of packets punted to control plane
    - Drop\* number of packets specifically dropped by packet processing
    - Consume number of packets consumed during packet process (e.g. ping request)

# Packet-Trace: Summary Data

- Summary data is collected for a specified number of packets and includes:
  - Packet number (packet-trace specific packet number)
  - Input interface
  - Output interface
  - Final packet state and any punt/drop/inject codes
- Collecting summary data uses little performance over the normal packet processing
- Example usage:
  - To isolate which interfaces are dropping traffic so more detailed inspection can be used after applying interface specific conditions.

## Packet-Trace: Path Data

- Path data may be collected per packet and is made up of different types of data:
  - Common path data (e.g. IP tuple)
  - Feature specific data (e.g. NAT)
  - Feature Invocation Array (FIA) trace optionally enabled
  - Copy of all or part of the incoming and/or outgoing packet optionally enabled
- Capturing path data with FIA trace and packet copy has the greatest impact on packet processing
  - FIA tracing creates many path data entries costing instructions and DRAM writes
  - Packet copy creates many DRAM read/writes
- Packet-trace will only affect the performance of packets traced (i.e. those matched by the user provided conditions)

# Debugging Strategies

cisco ive!

## **Everyday Situations**

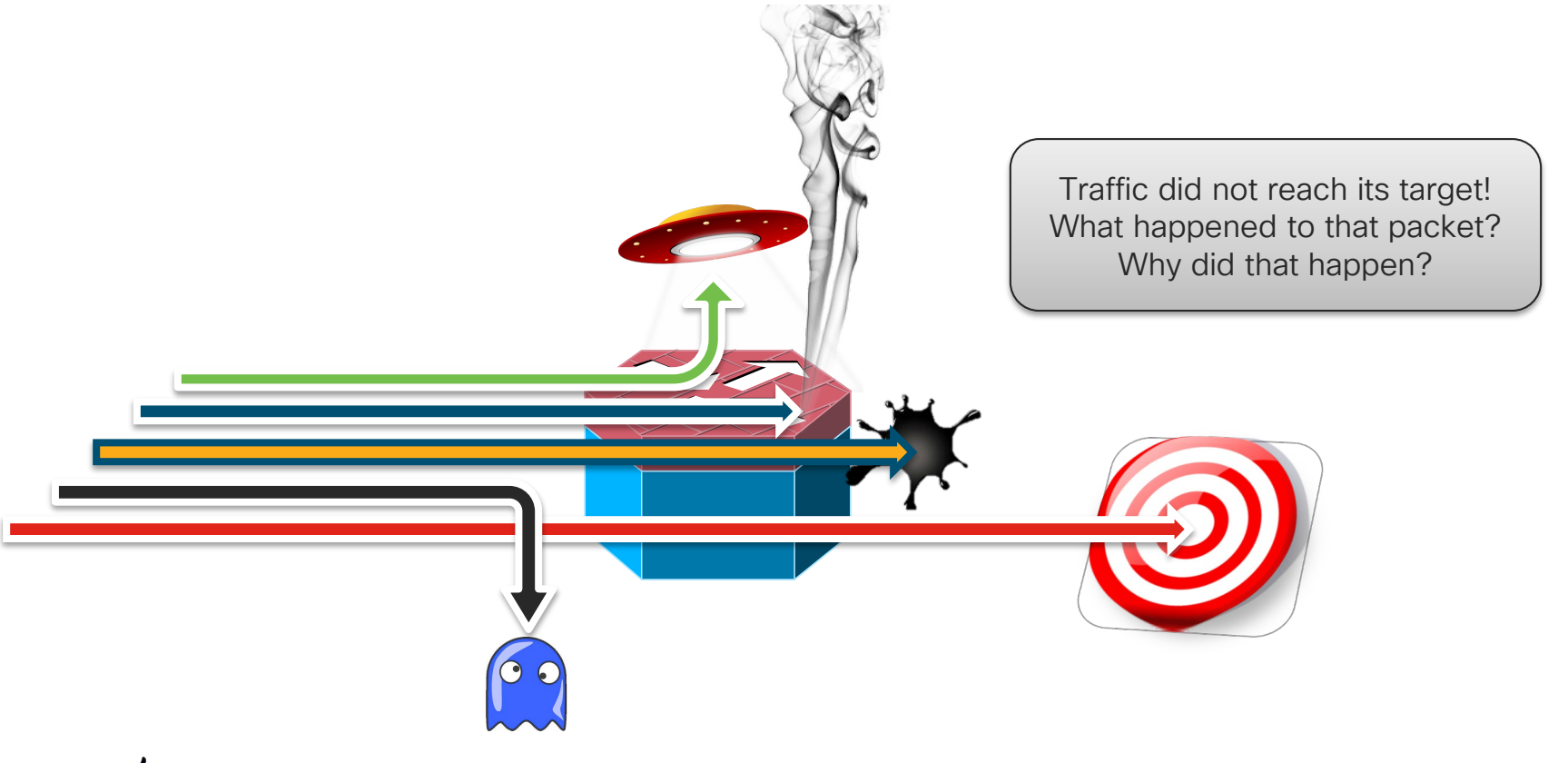

cisco live!

# **Everyday Situations**

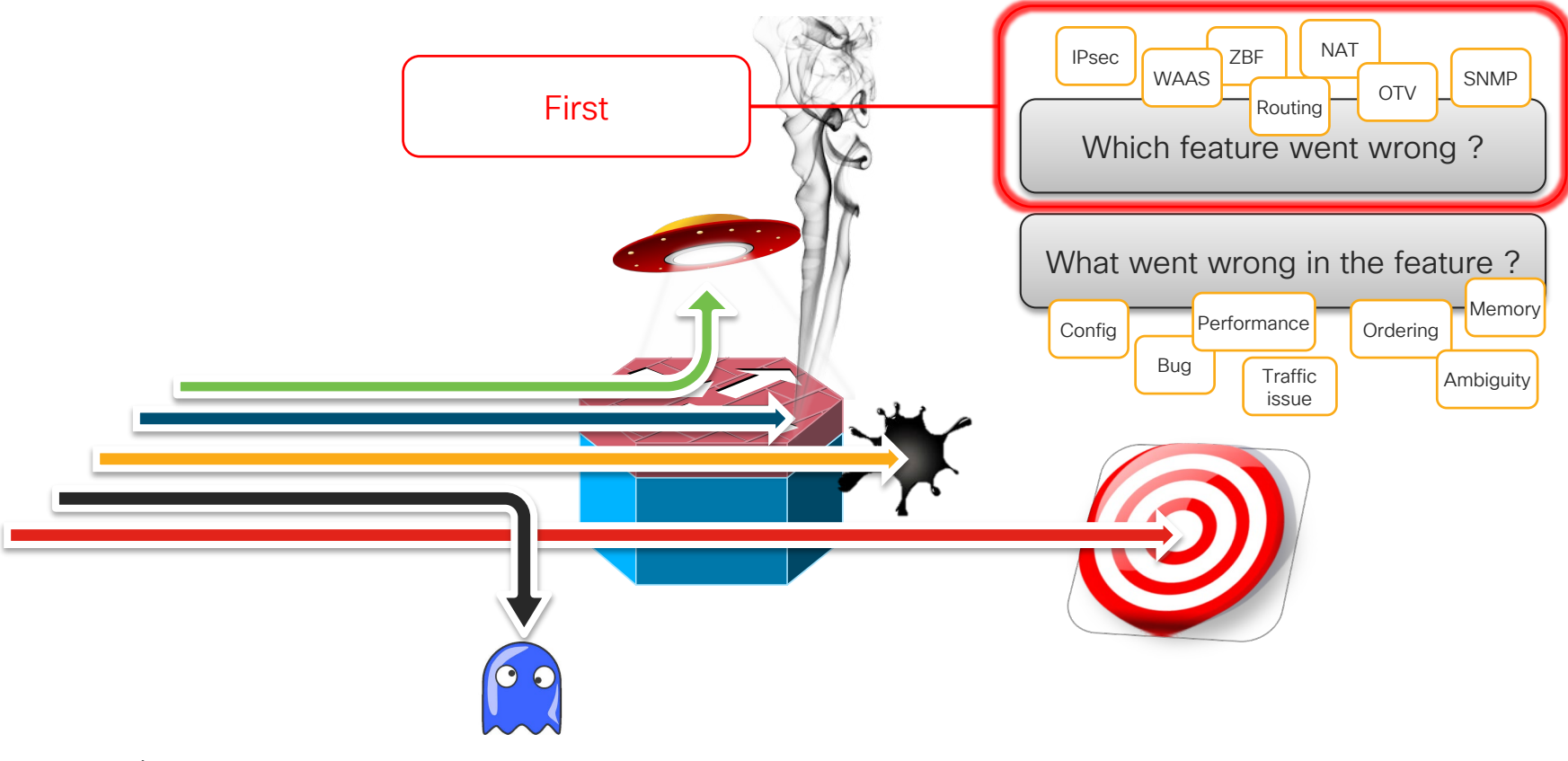

cisco ive!

# **Everyday Situations**

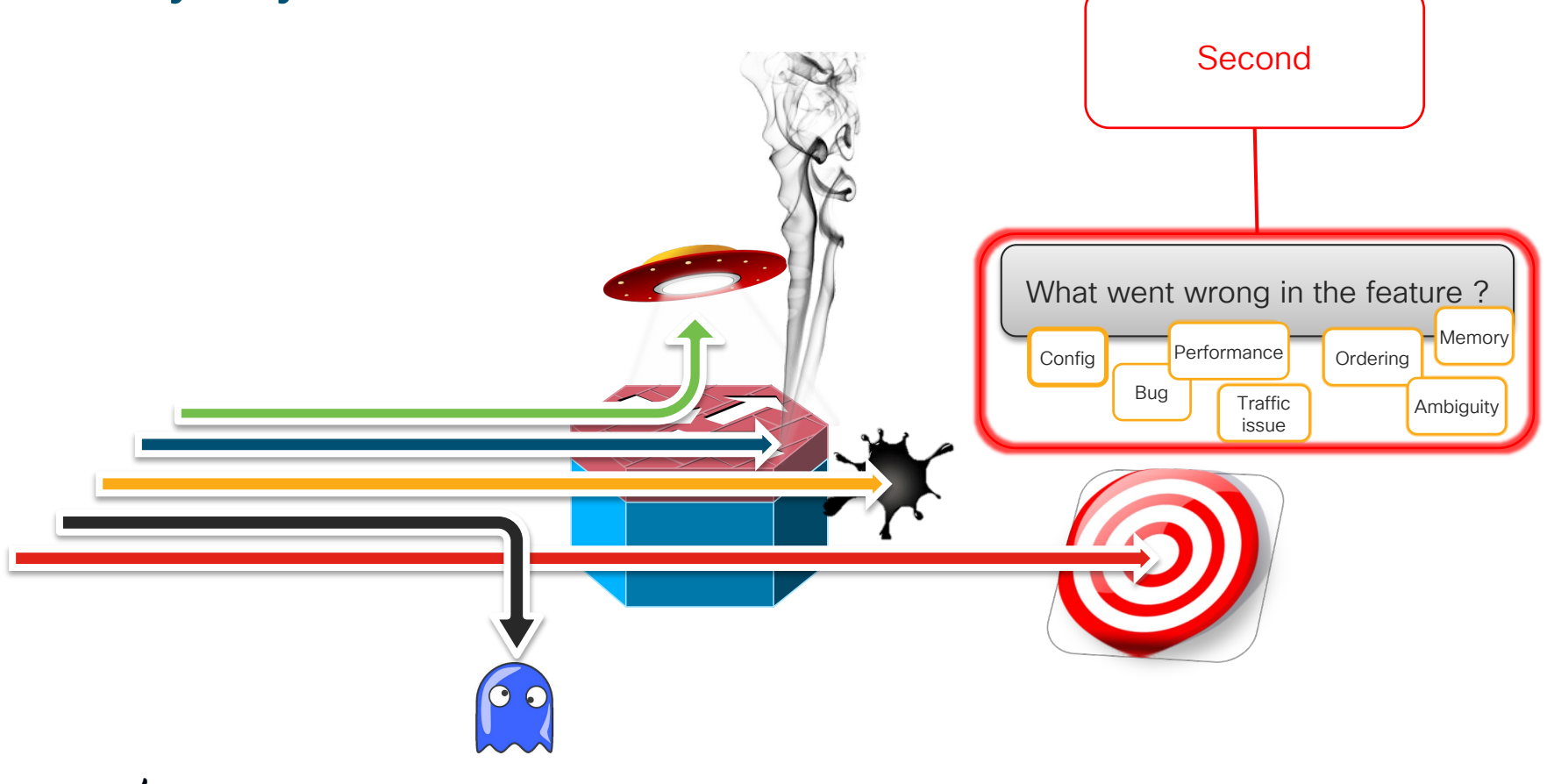

cisco live!

# **Debugging Strategies to Date**

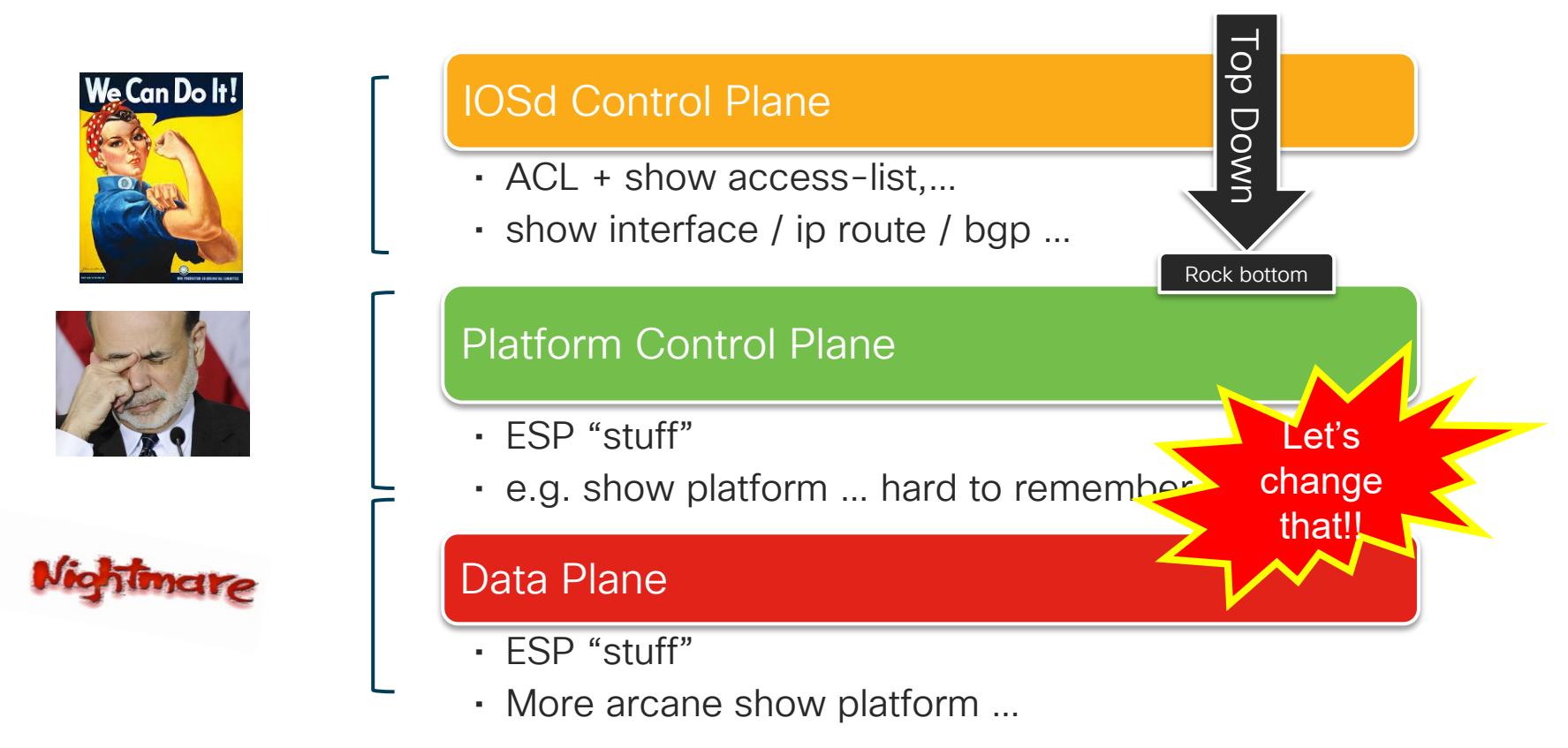

cisco / ille

# New Debugging Strategy

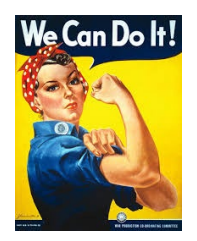

#### IOSd Control Plans

- show interface, show ip route, show bgp ...
- Feature debugging

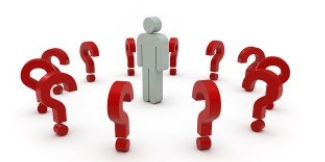

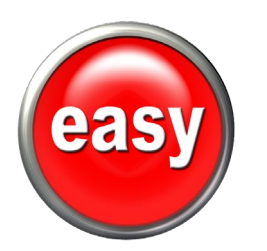

## Platform Control Plane

- Unified show commands
- Platform show commands
- Future: control plane conditional debugging

#### Data Plane

- Packet Tracer
- Forwarding plane conditional debugging
- Embedded Packet Capture

# Troubleshooting Tools and Capabilities

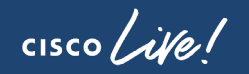

# Embedded Packet Capture

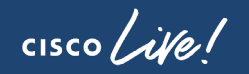

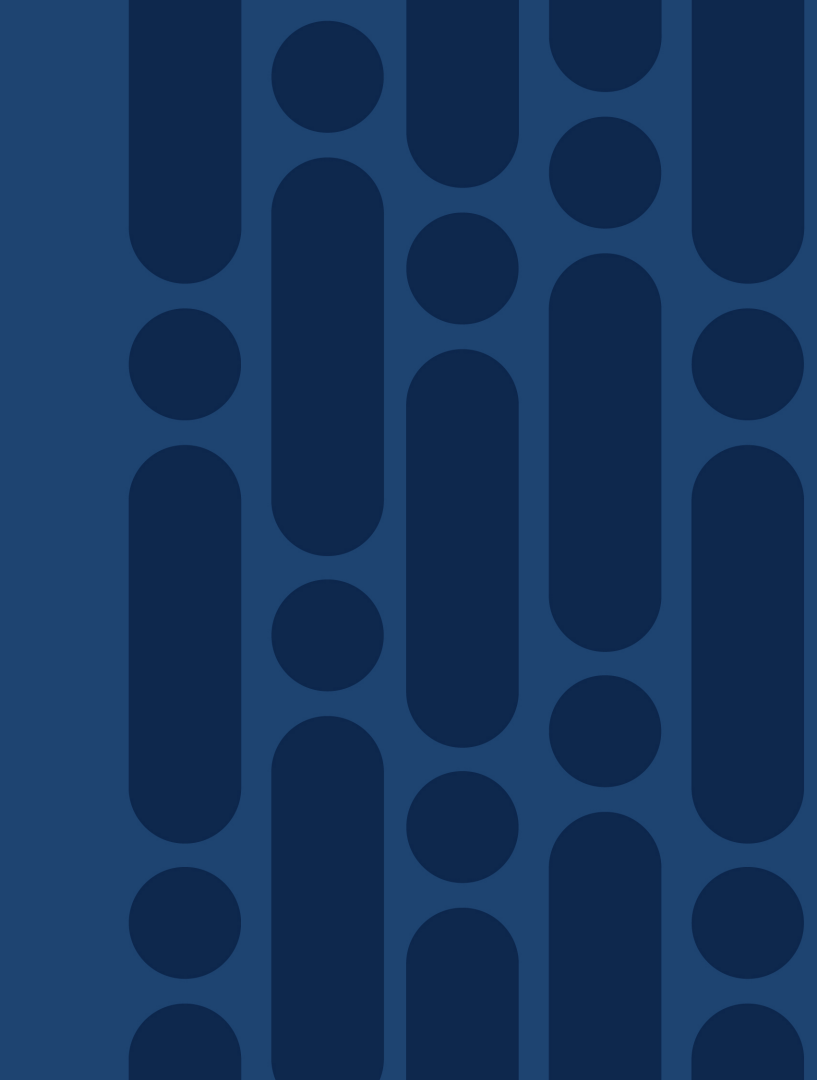

#### The Embedded Packet Capture One way of capturing packets...

- Shows whether packets have been received or sent
- Shows what packets look like
- Excellent tool but insufficient
- Requires export to decoder
- Config and decode made easy with

| Device# | monitor | capture | mycap | start                                |
|---------|---------|---------|-------|--------------------------------------|
| Device# | monitor | capture | mycap | access-list v4acl                    |
| Device# | monitor | capture | mycap | limit duration 1000                  |
| Device# | monitor | capture | mycap | interface GigabitEthernet 0/0/1 both |
| Device# | monitor | capture | mycap | buffer circular size 10              |
| Device# | monitor | capture | mycap | start                                |
| Device# | monitor | capture | mycap | export tftp://10.1.88.9/mycap.pcap   |
| Device# | monitor | capture | mycap | stop                                 |
|         |         |         |       |                                      |

Device# show monitor capture mycap buffer dump

| 0     |          |          |          |          |         |
|-------|----------|----------|----------|----------|---------|
| 0000: | 01005E00 | 00020000 | 0C07AC1D | 080045C0 | ^E.     |
| 0010: | 00300000 | 00000111 | CFDC091D | 0002E000 | .0      |
| 0020: | 000207C1 | 07C1001C | 802A0000 | 10030AFA | *       |
| 0030: | 1D006369 | 73636F00 | 0000091D | 0001     | example |
|       |          |          |          |          |         |

 0000:
 01005E00
 0002001B
 2BF69280
 080046C0

 0010:
 00200000
 00000102
 44170000
 0000E000

Introduced in IOS-XE 3.7

## https://cway.cisco.com/tools/CaptureGenAndAnalyse/

1

0020: 000207C1 07C1001C 88B50000 08030A6E .....n 0030: 1D006369 73636F00 0000091D 0001 ..example.....

# **Embedded Packet Capture**

- EPC added to FIA
  - Beginning of ingress FIA
  - End of egress FIA
- Matched packets are copied
- Copied packets get punted to RP
- Original packets processed as usual
- Capture buffer on RP can be exported to .pcap file

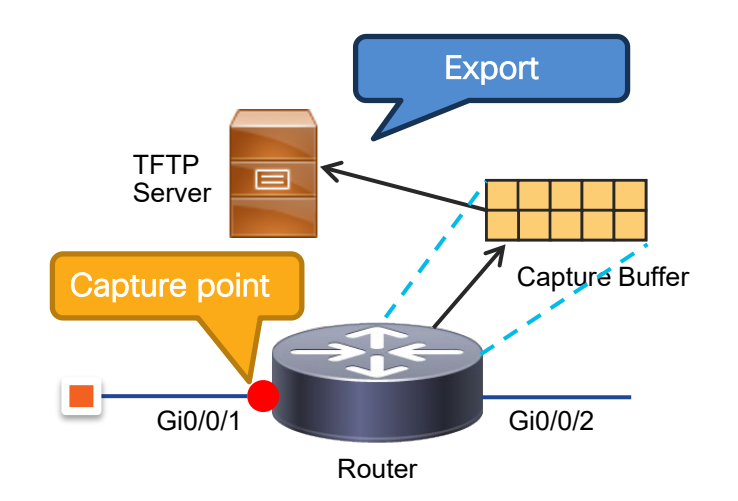

#### Use EPC to Troubleshoot Packet Corruptions An Use Case Study of Data Collection Automation

• IPSec integrity check makes it sensitive to packet corruption in the network

**%CRYPTO-4-RECVD PKT MAC ERR:** decrypt: mac verify failed for connection id=695 local=192.168.14.2 remote=192.168.13.2 spi=7C4E759F seqno=00000001

- Problem Challenges:
  - Highly intermittent
  - · Requires Packet Capture on both ends to prove network corruption
- Solution
  - Run continuous EPC with a circular buffer on both tunnel end points
  - Use EEM with SNMP to synchronize and stop capture on both sides
  - · Notify the network administration by email
  - Upload and examine both captures for evidence of corruption

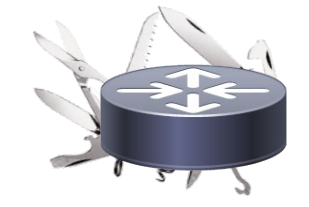

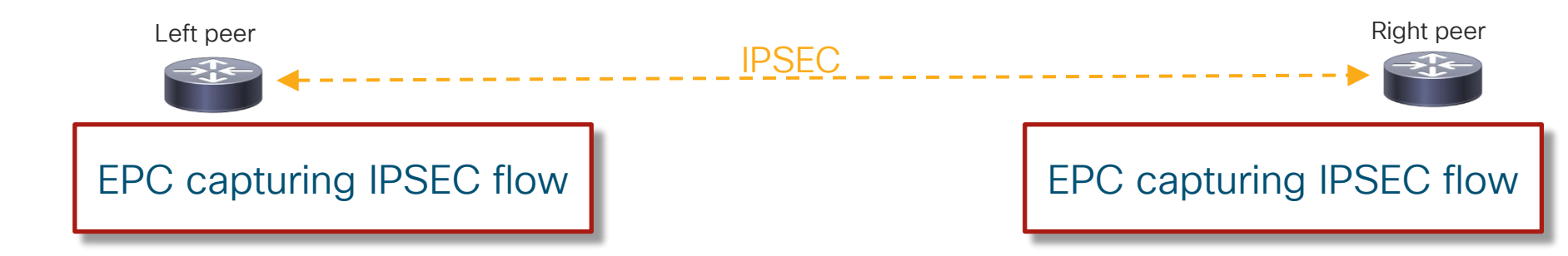

cisco /

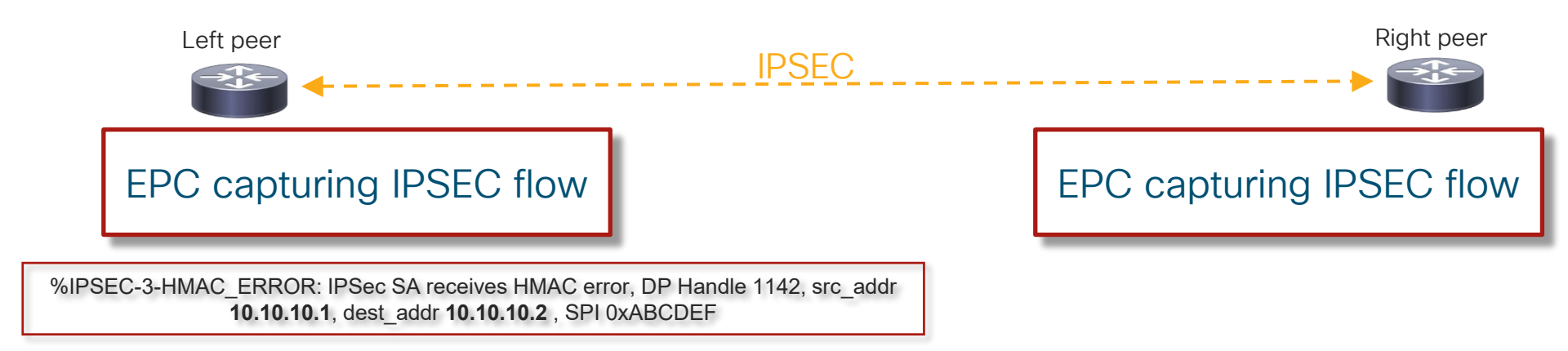

cisco / i

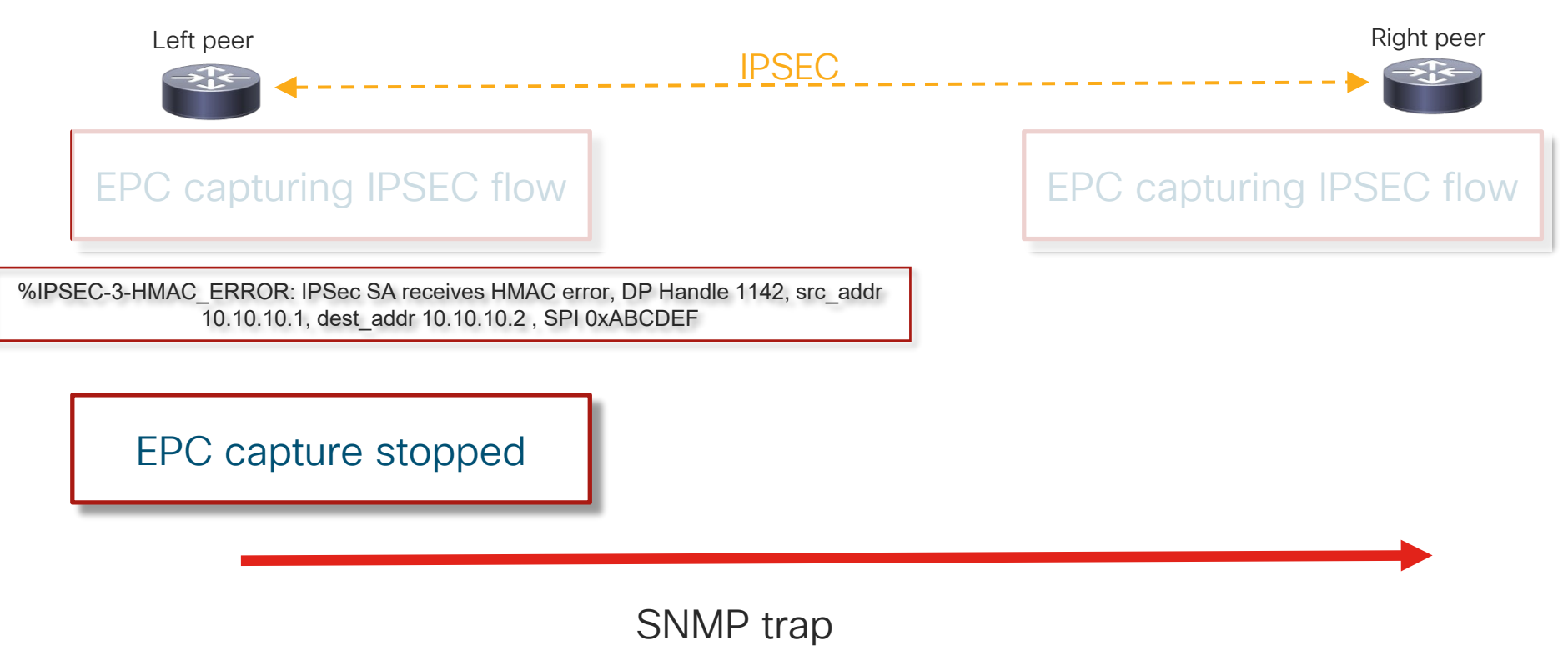

cisco / ille

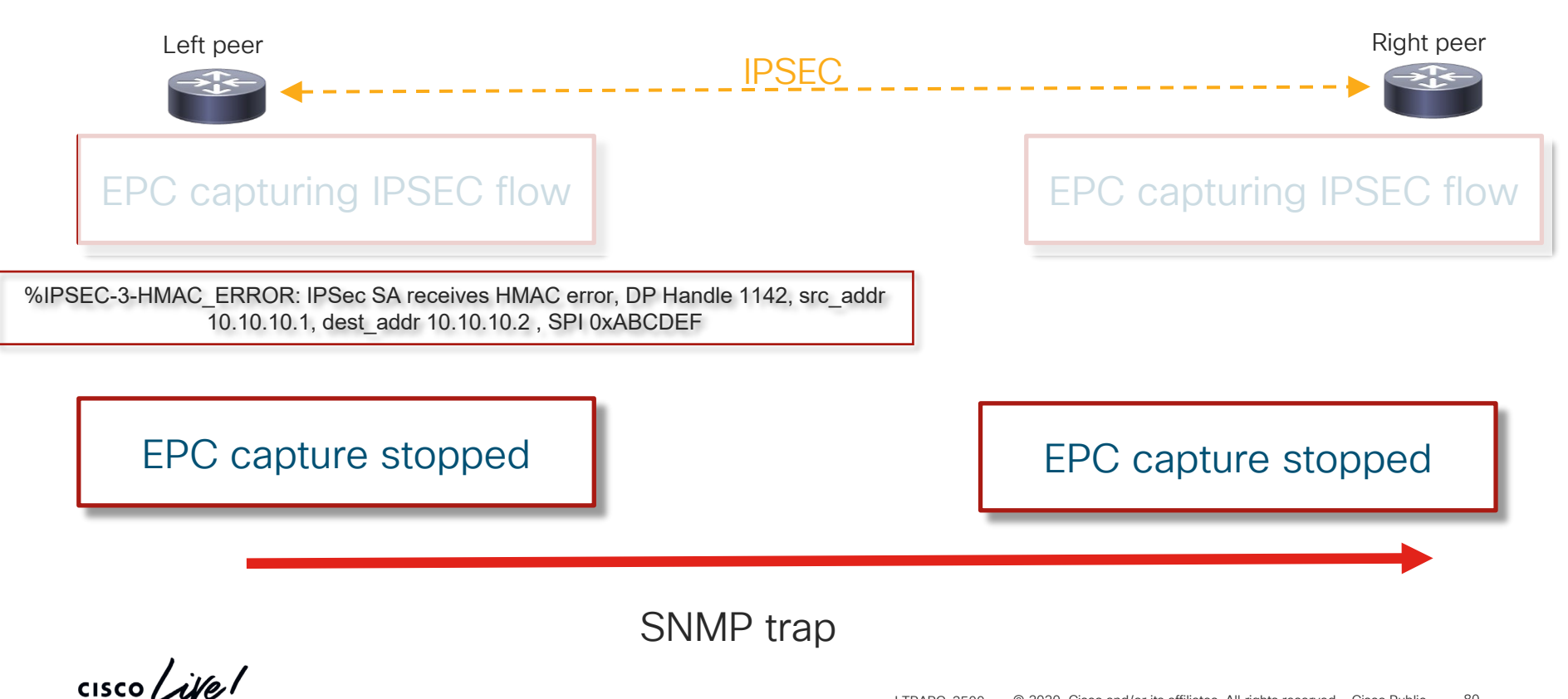

© 2020 Cisco and/or its affiliates. All rights reserved. Cisco Public 80 LTRARC-3500

# EPC in real life: configs

| left-peer#show run   se event<br>snmp-server enable traps event-manager                                                                                                    | IPS    |                                                                                                    |
|----------------------------------------------------------------------------------------------------|--------|----------------------------------------------------------------------------------------------------|
| snmp-server host 10.10.10.1 public event-manager<br>event manager applet detect_bad_packet<br>event syslog pattern " IPSEC-3-HMAC_ERROR "<br>action 1.0 cli command "enable"<br>action 2.0 cli command "monitor capture stop test"<br>action 3.0 syslog msg "Packet corruption detected and<br>capture stopped!"<br>action 4.0 snmp-trap intdata1 123456 strdata "" | ∋ 1142 | right-peer#show run   se event<br>event manager applet detect_bad_packet<br>event snmp-notification oid 1.3.6.1.4.1.9.10.91.1.2.3.1.9.<br>oid-val "123456" op eq src-ip-address 10.10.10.2<br>action 1.0 cli command "enable"<br>action 2.0 cli command "monitor capture stop test"<br>action 3.0 syslog msg "Packet corruption detected and<br>capture stopped!" |
| *Jan 14 21:34:51.639: %IPSEC-3-HMAC_ERROR: IPSec SA<br>receives HMAC error, DP Handle 1142, src_addr 10.10.10.1,<br>dest_addr 10.10.10.2 X, SPI 0xABCDEF<br>*Jan 14 21:34:51.858: %BUFCAP-6-DISABLE: Capture Point<br>test disabled.<br>left-peer#<br>*Jan 14 21:34:51.860: %HA_EM-6-LOG:<br>detect_bad_packet: Packet corruption detected and capture<br>stopped!  | P tr   | right-peer#<br>*Jan 14 21:34:52.337: %HA_EM-6-LOG:<br>detect_bad_packet: Packet corruption detected and capture<br>stopped!<br>right-peer#                                                                                                    |

cisco ive!

# Understanding and Extracting Platform Tracelogs

cisco ile

# Platform Tracing and Logging

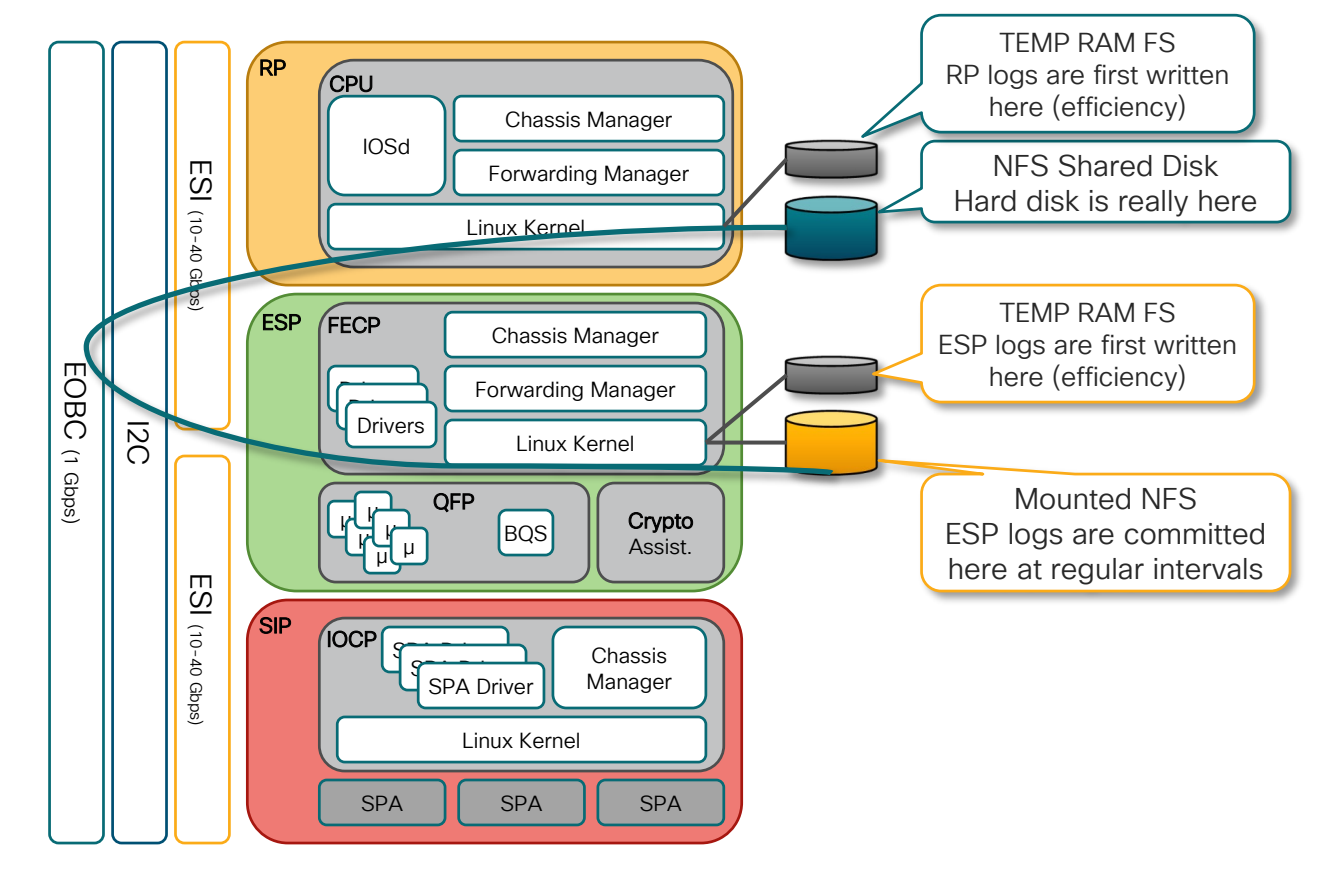

cisco live

# Important Logs

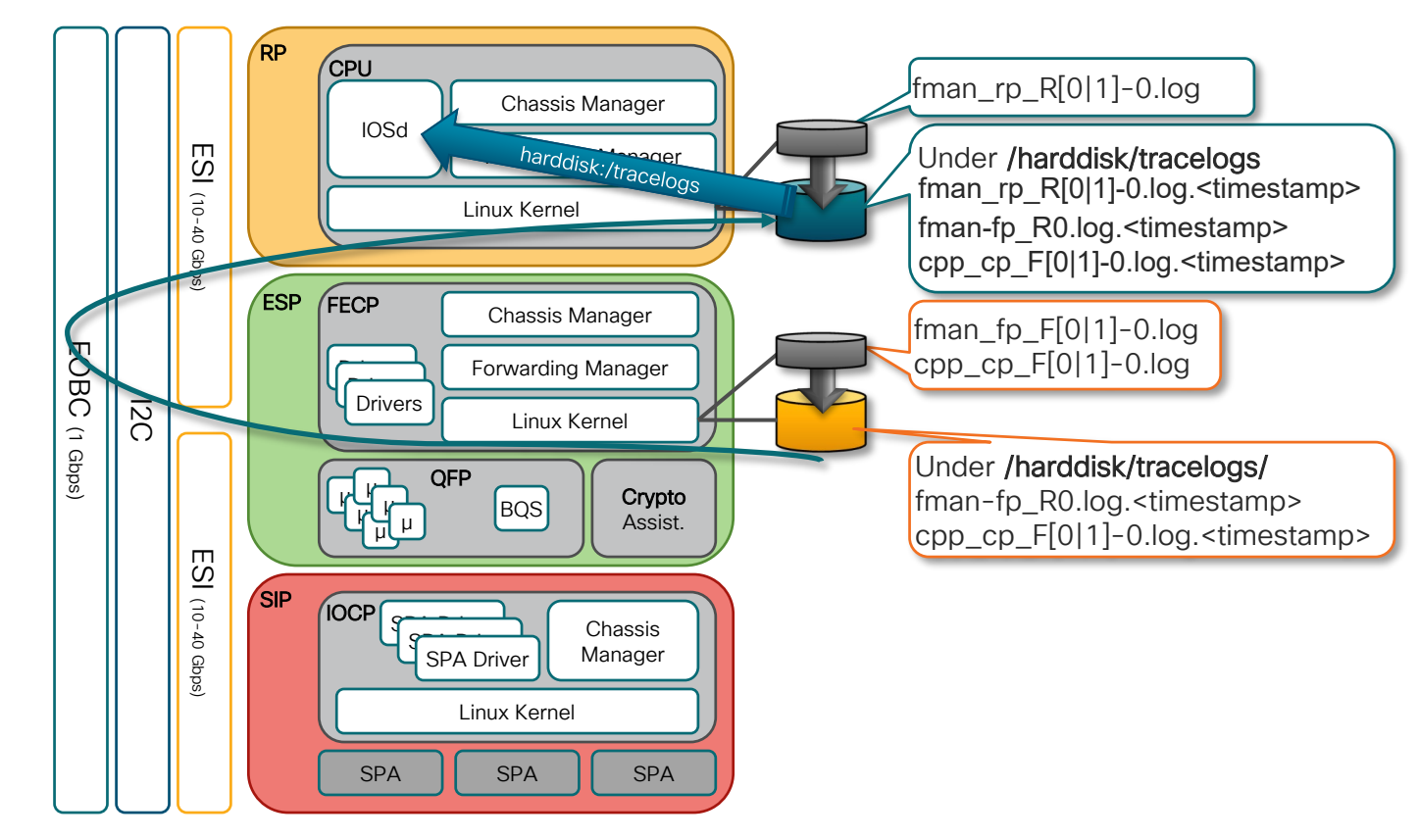

# What log files are important?

- Important log files to get for security issues:
  - fman\_rp\_R[0|1].log (under /tmp/rp/trace directory on RP)
  - fman-fp\_F[0|1]-0.log (under /tmp/fp/trace directory on ESP
  - cpp\_cp\_F[0|1]-0.log (under /tmp/fp/trace directory on ESP)
- All these logs get rotated and are copied to /harddisk/tracelogs directory on active RP.
- Look for the relevant log files depending on the time of the failure
- By default, all ERR messages are logged → should be the first things to look for

# Important Logs

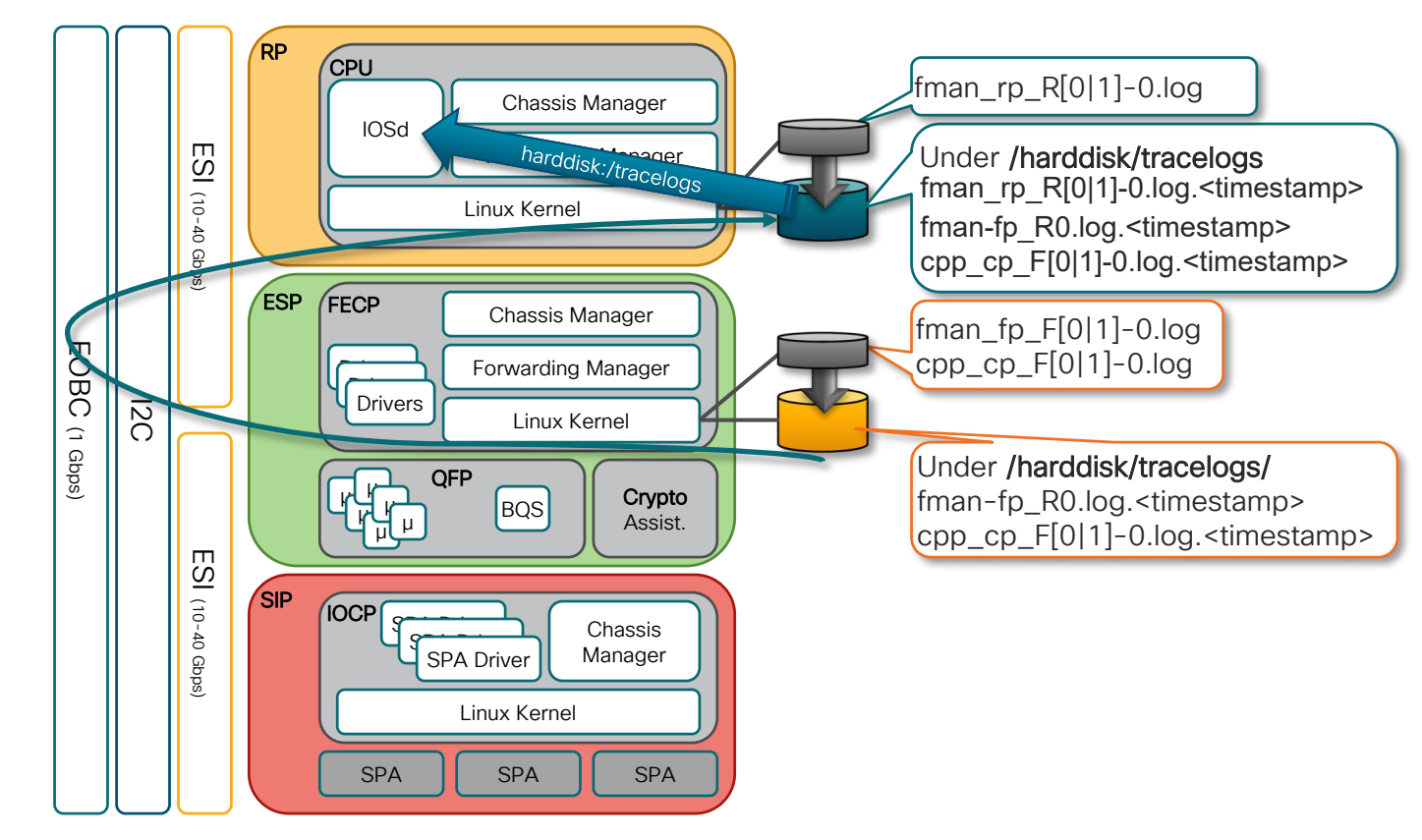

cisco / ile
### New Logging Framework: Show logging process

#### Show logging process <process name> internal

#csr1000v-1# show logging process fman internal excuting cmd on chassis local ... Collecting files on current[local] chassis. Total # of files collected = 4 Decoding files: /harddisk/tracelogs/tmp\_trace/fman\_fp\_F0-0.21047\_0.20180109071524.bin: DECODE(592:0:592:10) /harddisk/tracelogs/tmp\_trace/fman\_rp\_R0-0.14852\_0.20180109071523.bin: DECODE(21:0:21:11) /harddisk/tracelogs/tmp\_trace/fman\_rp\_pmanlog\_R0-0.14682\_0.20180109071455.bin: DECODE(25:0:25:1) /harddisk/tracelogs/tmp\_trace/fman\_fp\_image\_pmanlog\_F0-0.20738\_0.20180109071508.bin: DECODE(28:0:28:1) <.....decoded files>

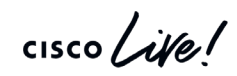

### New Logging Framework: Show logging profile

Show logging profile <profile name> internal csr1000v-1# *show logging profile iwan internal* executing cmd on chassis local ... Collecting files on current[local] chassis. Total # of files collected = 16 Decoding files: 2018/01/09 07:14:55.770 {fman\_rp\_pmanlog\_R0-0}{1}: [fman\_rp\_pmanlog] [14682]: (note): gdb port 9905 allocated 2018/01/09 07:14:55.812 {fman\_rp\_pmanlog\_R0-0}{1}: [fman\_rp\_pmanlog] [14682]: (note): swift\_repl port 8005 allocated 2018/01/09 07:14:55.882 {fman rp\_pmanlog\_R0-0}{1}: [fman rp\_pmanlog] [14682]: (info): (std): /tmp/sw/rp/0/0/rp\_security/mount/usr/binos/conf/pman.sh: line 424: sigusr1\_func: readonly function 2018/01/09 07:14:55.902 {fman\_rp\_pmanlog\_R0-0}{1}: [fman\_rp\_pmanlog] [14682]: (note): process scoreboard /tmp/rp/process/fman\_rp%rp\_0\_0%0 fman\_rp%rp\_0\_0%0.pid is 1458 22018/01/09 07:14:55.902 {fman\_rp\_pmanlog\_R0-0}{1}: [fman\_rp\_pmanlog] [14682]: (note): fman\_rp%rp\_0\_0%0.gdbport is 9905 2018/01/09 07:14:55.902 {fman\_rp\_pmanlog\_R0-0}{1}: [fman\_rp\_pmanlog] [14682]: (note): fman\_rp%rp\_0\_0%0.swift\_replport is 8005

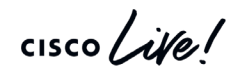

## Wrapping up...

cisco live!

#### Key Session Takeaways

- IOS-XE Platforms are complex but troubleshooting doesn't have to be
  - Use Resource Monitoring for consolidated view of system health
  - Use the **platform CPU/memory command variant** for in-depth resource check
- Detailed Discussion on Packet Forwarding
  - Data plane Packet Tracing is your friend!
  - Use the right tool for the job!
- Discussed Troubleshooting Strategy and Tools
  - Control vs. Data Plane
  - Embedded Packet Capture
  - Leverage Platform Logs for in-depth troubleshooting
  - End-to-end platform **debugging workflow** and strategies

#### Complete your online session survey

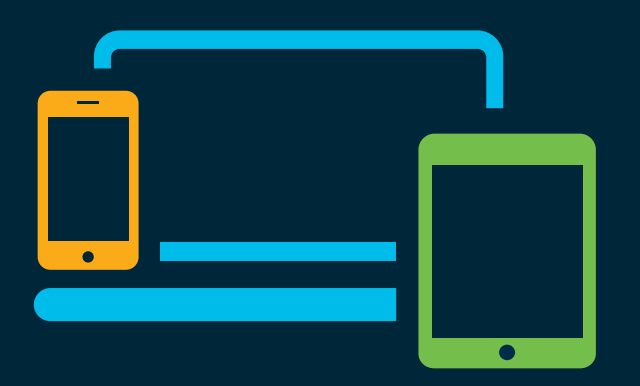

- Please complete your session survey after each session. Your feedback is very important.
- Complete a minimum of 4 session surveys and the Overall Conference survey (starting on Thursday) to receive your Cisco Live t-shirt.
- All surveys can be taken in the Cisco Events Mobile App or by logging in to the Content Catalog on <u>ciscolive.com/emea</u>.

Cisco Live sessions will be available for viewing on demand after the event at <u>ciscolive.com</u>.

#### Continue your education

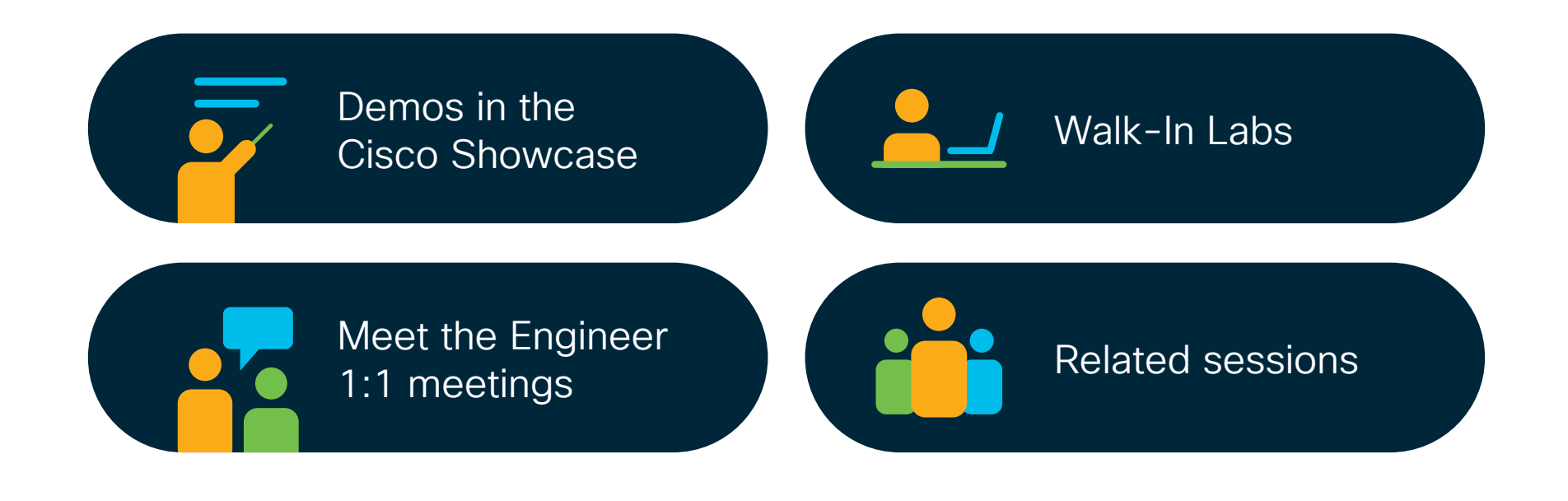

cisco / ile

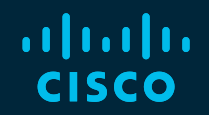

## Thank you

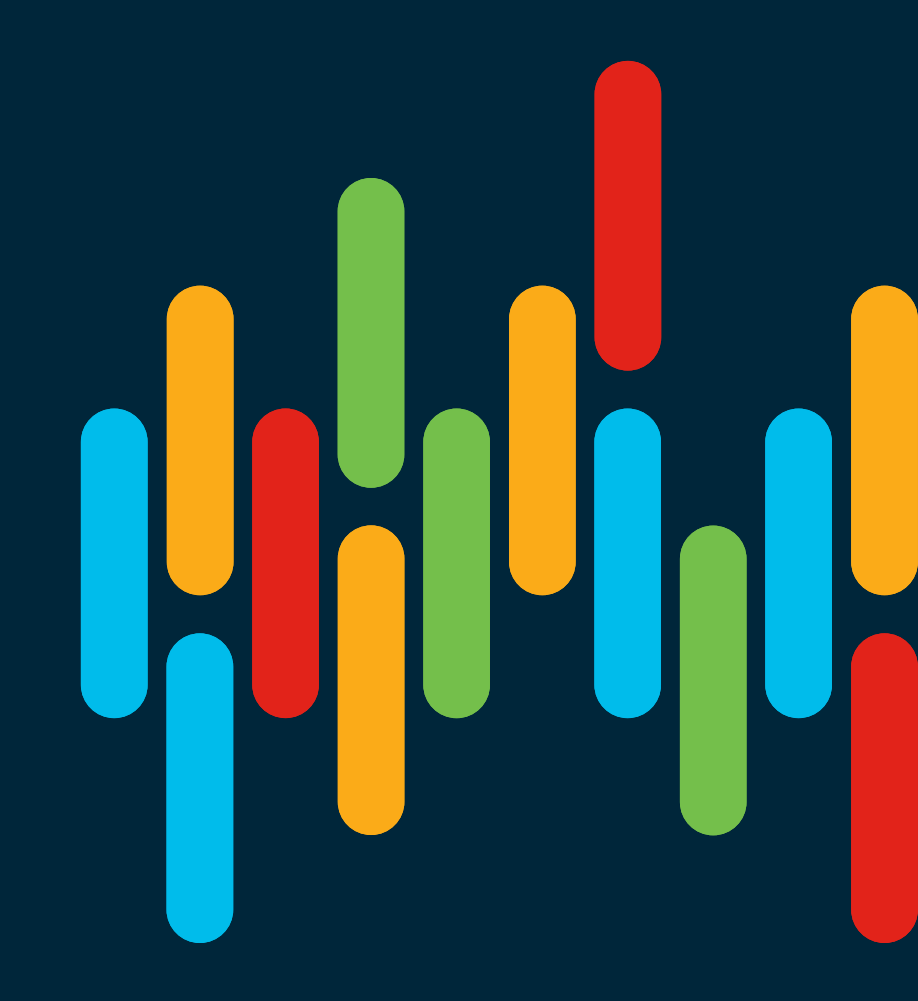

cisco live!

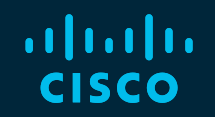

# 

## You make **possible**